Р.Н. Шарафутдинов

## ПРОЕКТИРОВАНИЕ ТЕКСТУР ДЛЯ МУЛЬТИМЕДИА

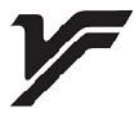

-

**»** 

«

,

378.147.88 74.489 251

:

251 . - : « », 2018. - 72 .

. .

\_

## ISBN 978-5-4312-0622-1

> 378.147.88 74.489

,

-

ISBN 978-5-4312-0622-1 © . . , 2018 © «

», 2018

| 3        |    |   |    |
|----------|----|---|----|
| 6        |    |   |    |
| 7        |    |   |    |
|          |    |   |    |
| 10       | -  |   |    |
|          | 1. | - | 1. |
| 12<br>22 | 2. | - | 2. |
| 33       | 3. | - | 3. |
|          | 4. | - | 4. |
| 43       |    |   |    |
| 50       | 5. | - | 5. |
| 55       | 6. | - | 6. |
|          | 7. | - | 7. |
| 62       |    |   |    |
| 70       |    |   |    |
| 71       |    |   |    |

Photoshop

.

,

,

!

,

(

,

,

,

•

, ,

,

( ).

Adobe Photoshop. , -« ». Adobe Photoshop Adobe Animate, 3D , -ActionScript 3.0. , ( -, , , ( ) , Flash-( Adobe Animate). \_ . 3D-( , ). ( , , ). , , YouTube, web-,

)

Flash.

\_ , \_

).

, , -

- « », « », « « -; », « -».

-: « », « », « » « ».

-, , , . . . ,

•

-

•

, . \_ \_

[2].

7

,

, • : 1. 2. 3. 4. ; ; ; ;

8

, , •

,

,

,

.

•

, : , ,

, , : , , , , •

-

-

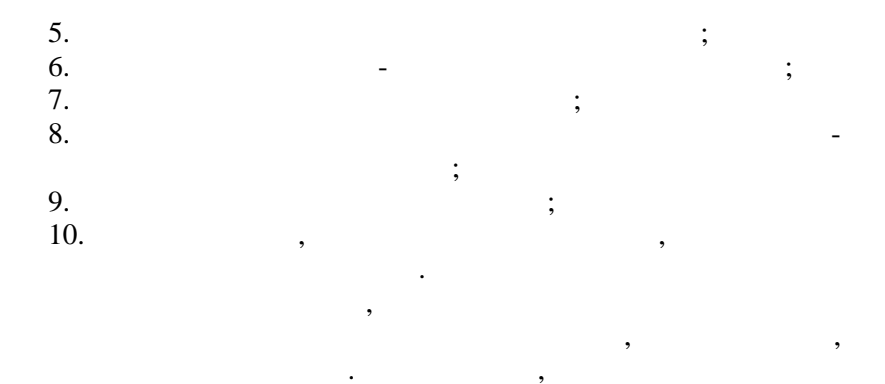

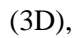

( ) 2018),

Adobe Systems.

,

,

Adobe Photoshop CS6 ( -

),

(

3D

,

Adobe Photoshop.

shop.

•

,

;

;

;

1.

2.

3.

4.

5. 6.

7.

8.

:

,

;

.

Adobe Photo-

,

\_

,

,

;

,

,

,

;

## 1-3

: 1. • 2. , , • 3. ( ). 4. , , 5. , • •

,

7. .

,

, ,

,

,

, USB - -

,

,

,

: 1024 768 ., 1280 800, , , . . .

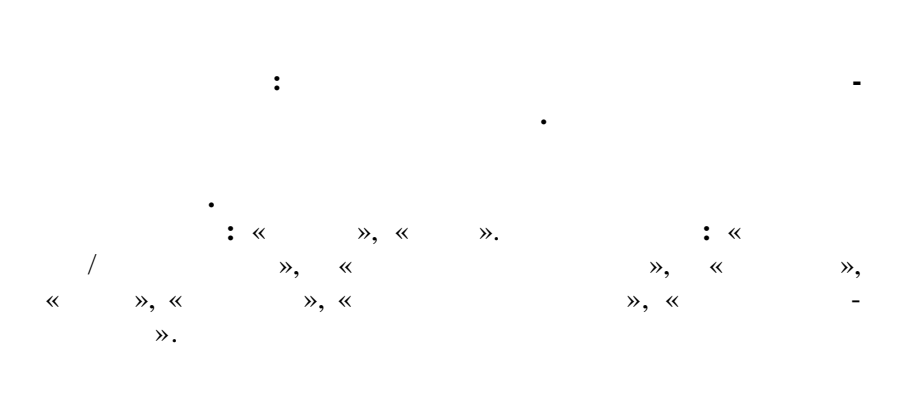

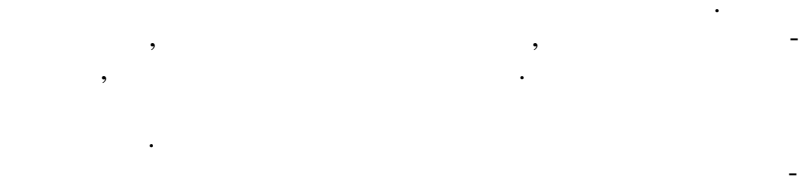

•

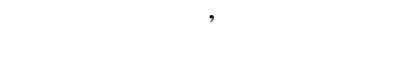

1

## Photoshop.

• ,

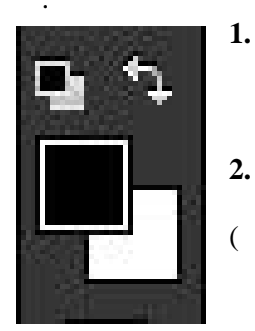

1280 800) ) ( ).

Adobe Photoshop и

(1024 768 RGB.

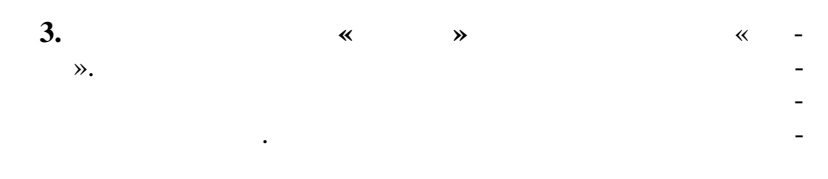

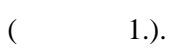

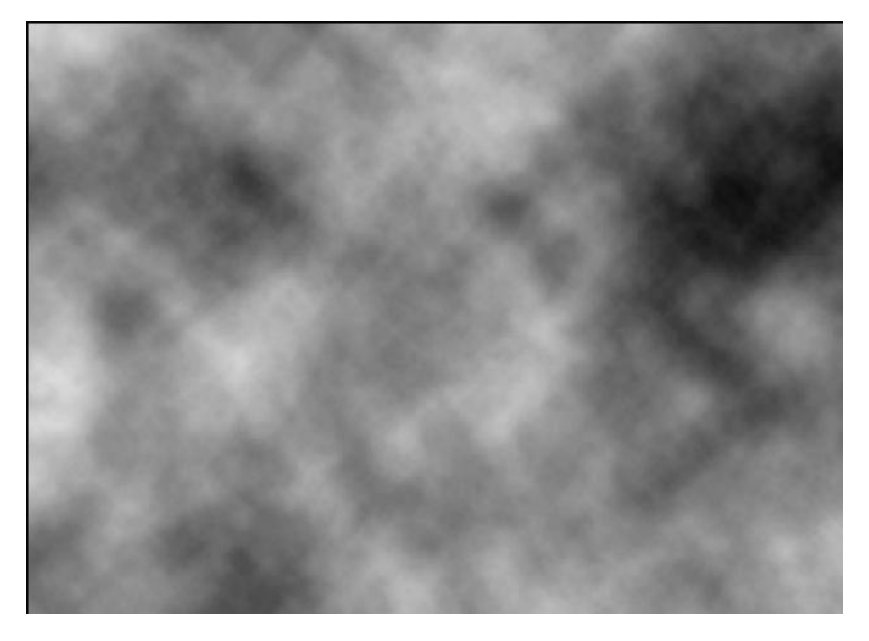

1. « » -

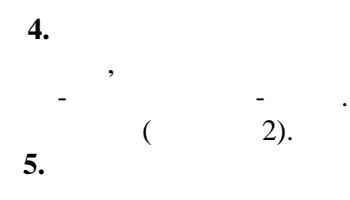

(Shift+Ctrl+N)

,

•

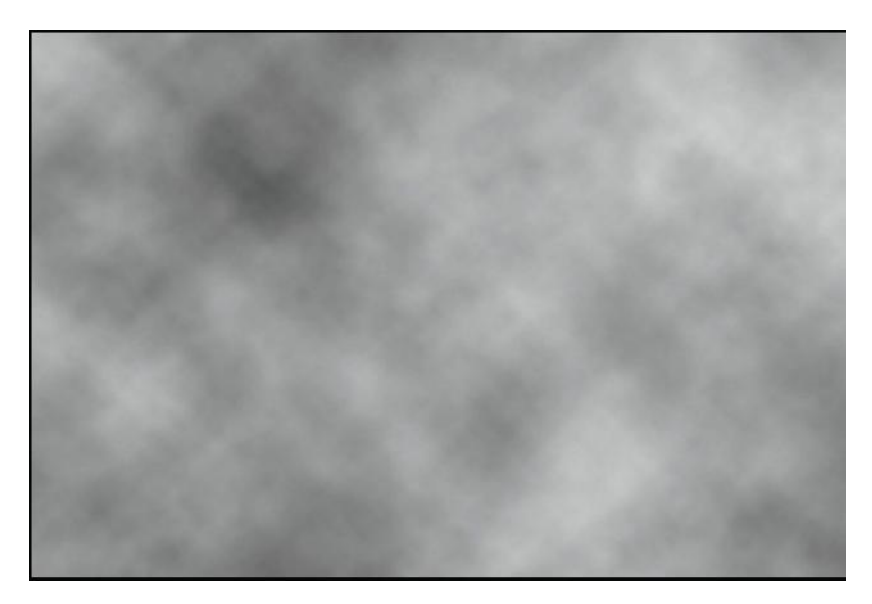

2. « »

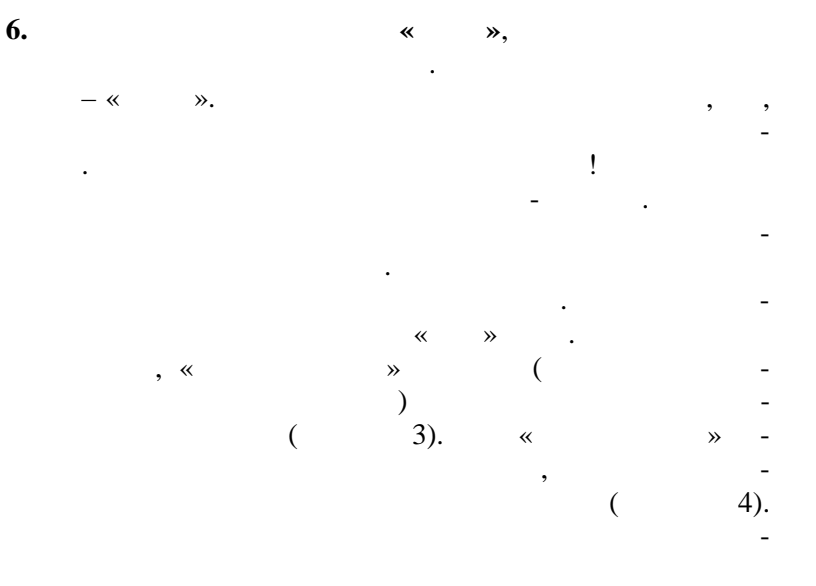

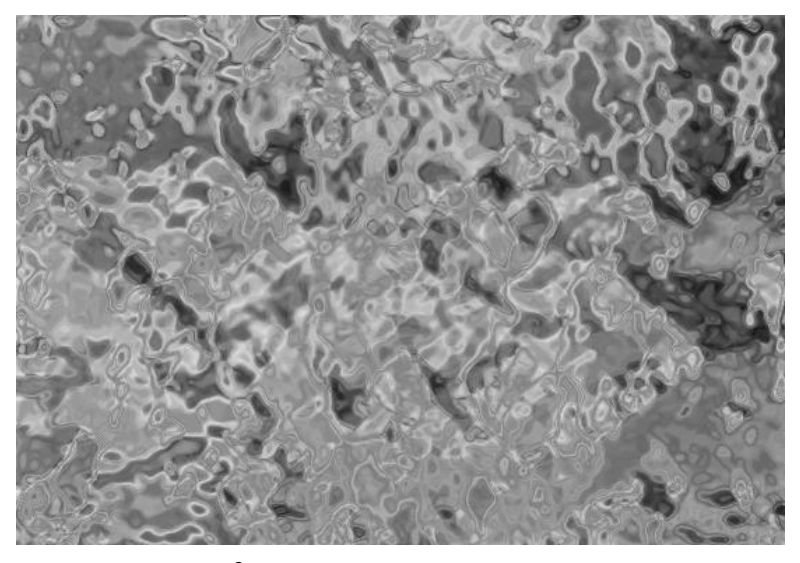

3. « »

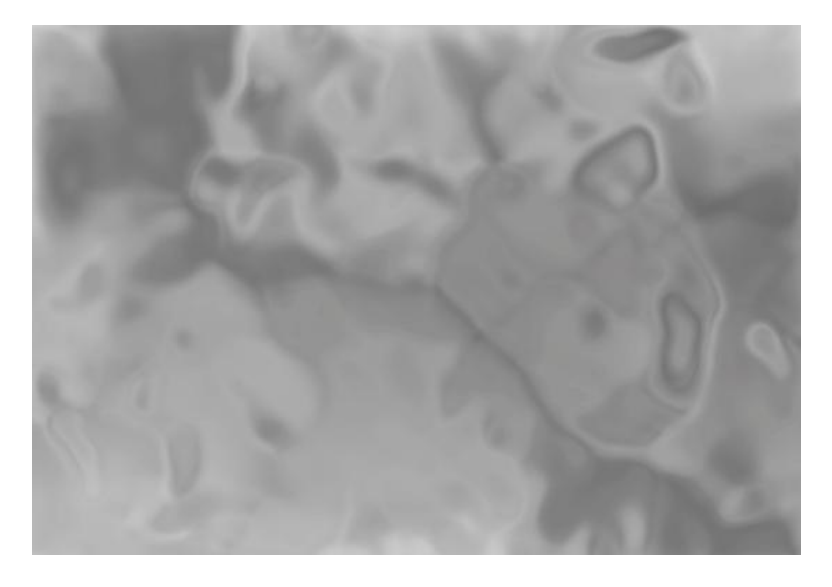

*4.* «

*»* 

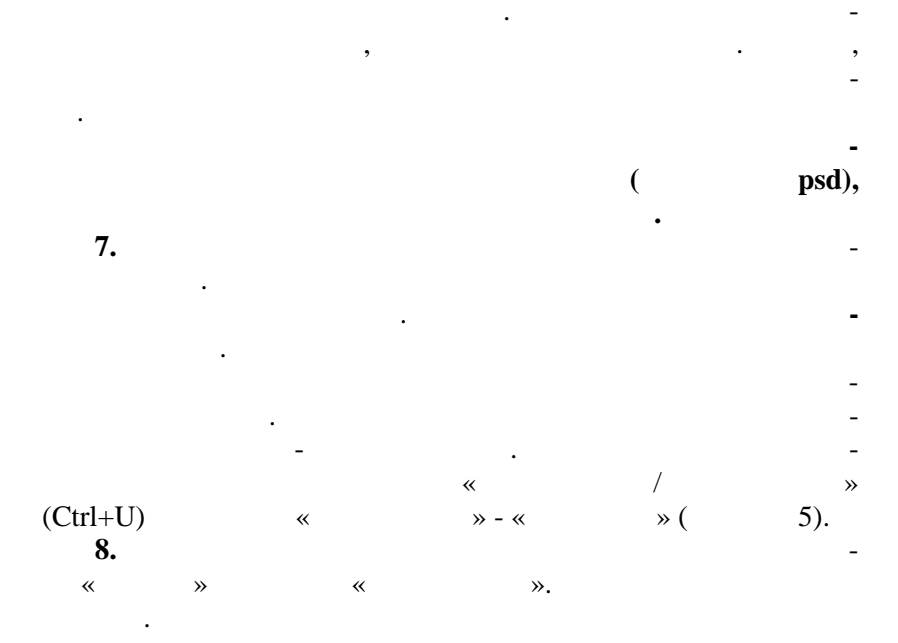

,

| иль: За | казная             |         | <b>-</b> Ę | ОК                                                |
|---------|--------------------|---------|------------|---------------------------------------------------|
| Bce     | •                  | 10. 10. |            |                                                   |
|         | Цветовой тон:      | 169     |            |                                                   |
|         | 🛆<br>Насыщенность: | 25      |            |                                                   |
|         | С)<br>Яркость:     | 0       |            |                                                   |
| 5       | ۵                  |         | # #. #.    | <ul> <li>Тонирование</li> <li>Просмотр</li> </ul> |
|         |                    | _       |            | Epechorp                                          |

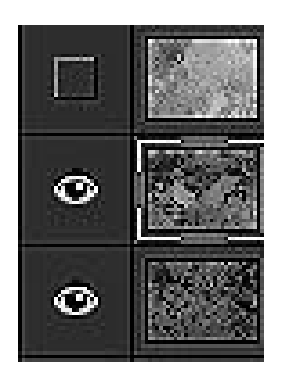

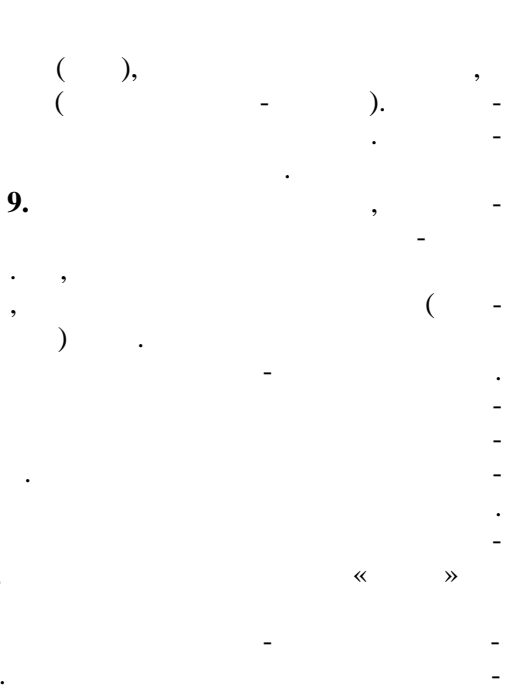

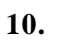

**»** 

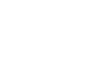

~

,

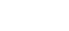

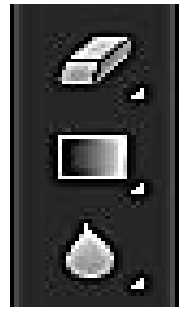

. » - «G». «

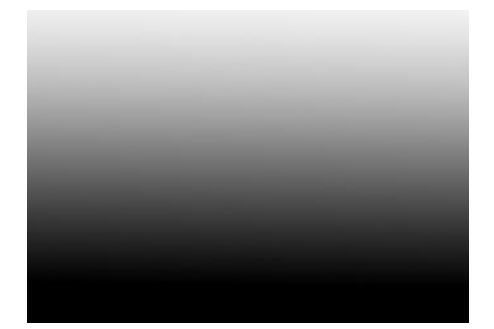

|              |       | « ». |         |             |            |
|--------------|-------|------|---------|-------------|------------|
| Слои         |       |      |         |             | <b>√</b> ≣ |
| <b>Р</b> Вид | ¢     |      | ОТ      | <b>¤</b> 🗗  |            |
| Обычные      |       |      | \$ Henp | озрачность: | 25% 👻      |
| Закрепить:   | 9 🖌 🕀 | â    |         | Заливка:    | 100% 👻     |
|              | б.    |      | «       |             | ».         |

, .

,

11.

,

•

40%.

18 - 26%.

.

\_

,

12.

.

80.

.

,

•

60%.

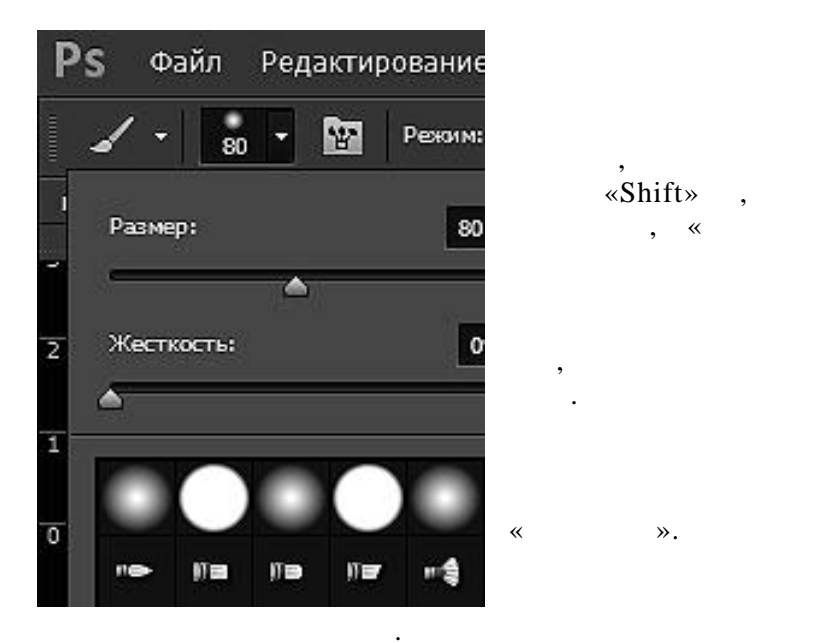

»

•

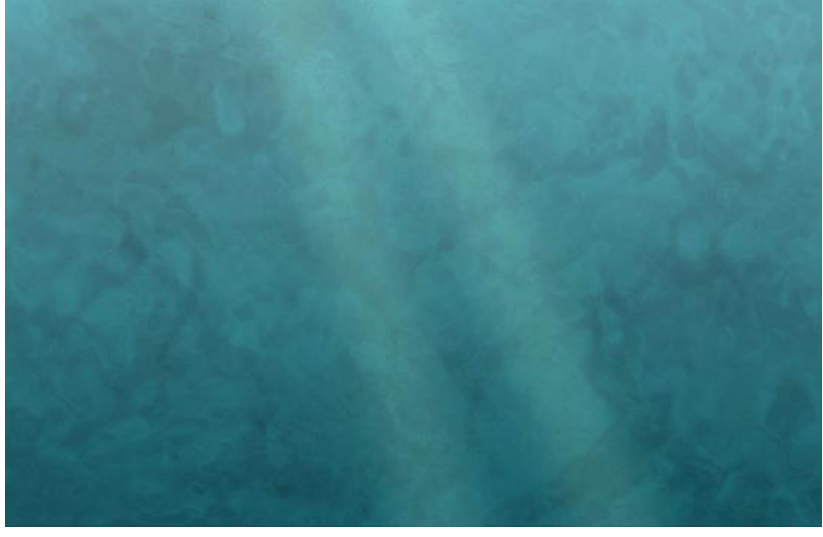

7.

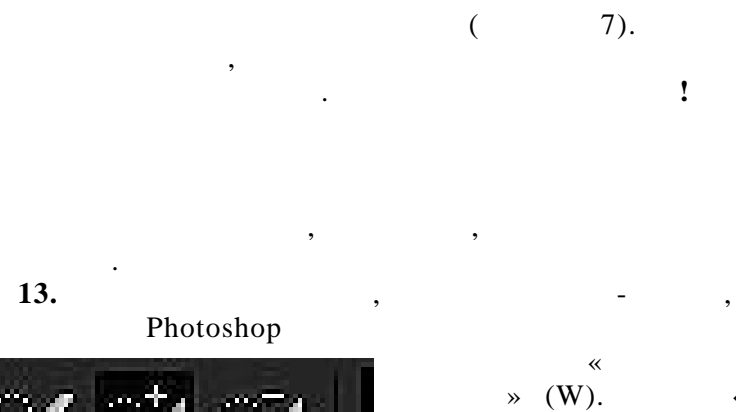

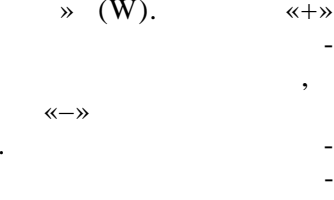

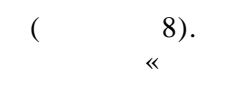

4-8.

» (Ctr +

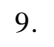

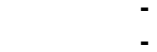

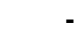

psd jpg.

T)

|                    |       |                 | 44 X     |
|--------------------|-------|-----------------|----------|
| Слои               |       |                 | <b>-</b> |
| Я Вид ≑            | •     | тц              | -        |
| Обычные            | ÷ F   | lenpoзрачность: | 47% -    |
| Закрепить: 😰 🖌 💠 🔒 |       | Заливка:        | 100% -   |
| 👁 🚺 лучи           |       |                 | -        |
| 👁 🎆 второй         |       |                 |          |
| 👁 🚮 третий         |       |                 |          |
| 👁 🇯 объект         |       |                 |          |
| 👁 четвёртый        |       |                 |          |
| 👁 градиент         |       |                 | -        |
| Θ                  | f×. 🖸 | 1 O. 🖿          | <b>1</b> |

8.

•

•

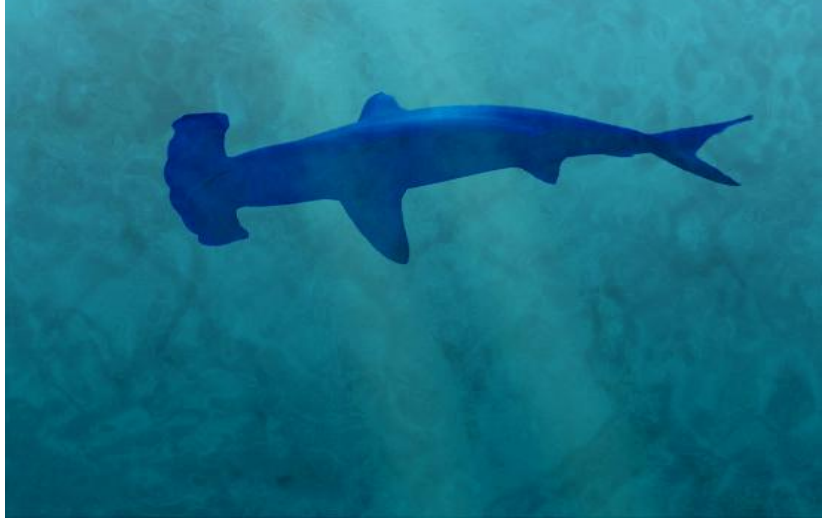

9.

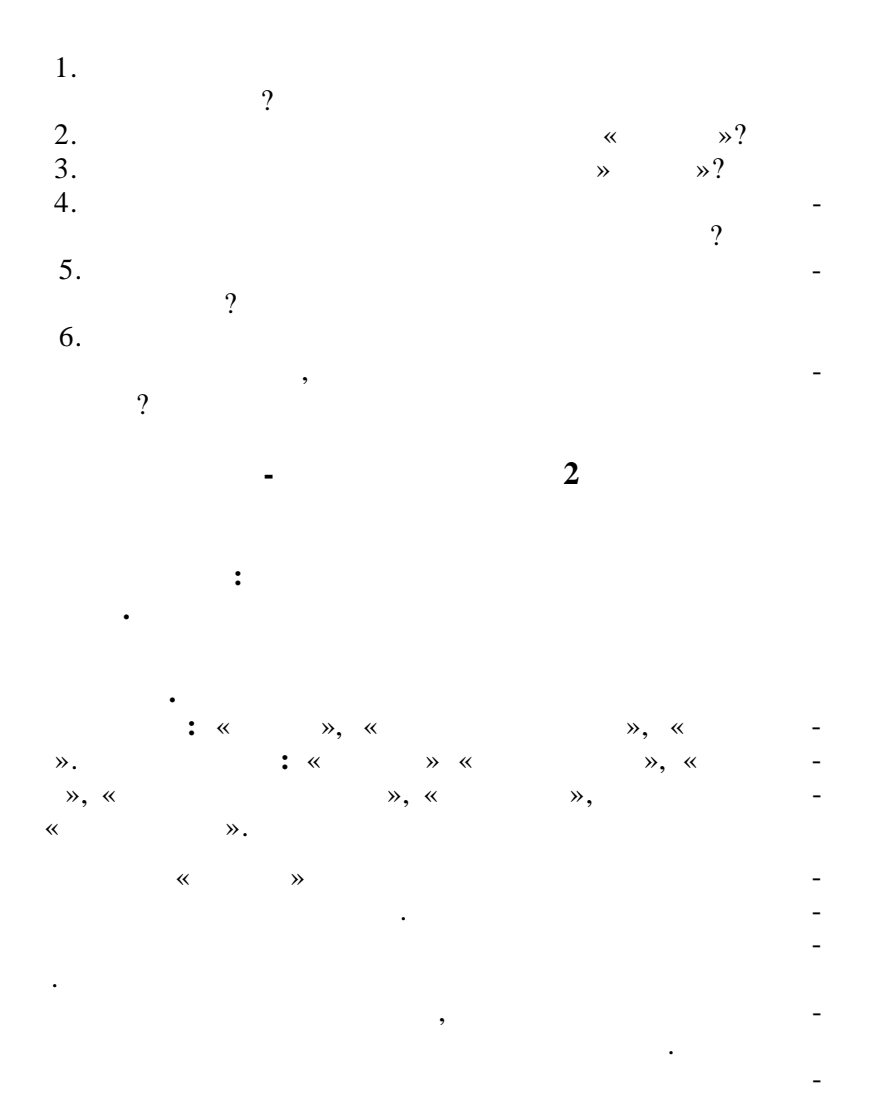

Photoshop.

,

-

•

•

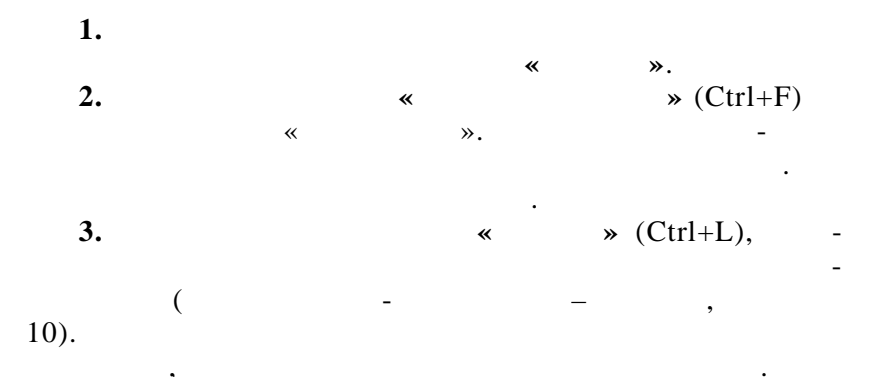

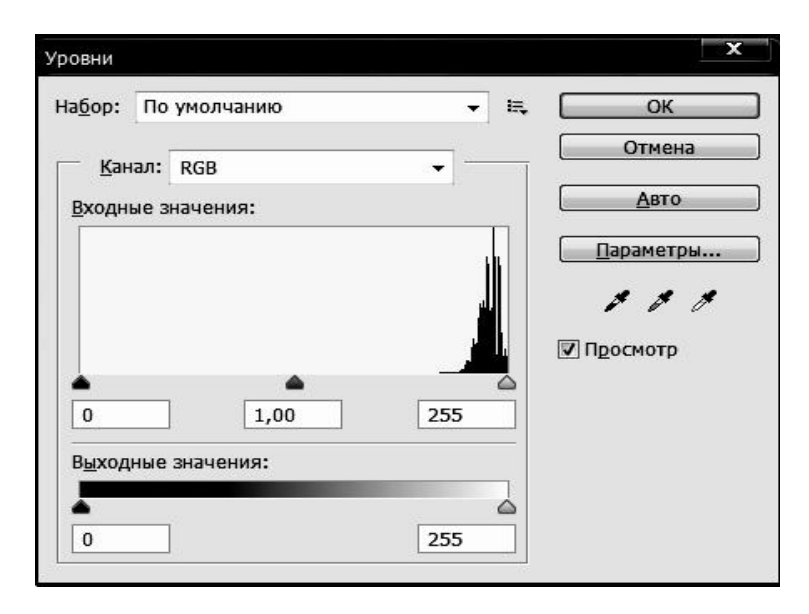

*10.* « ».

( 11). -

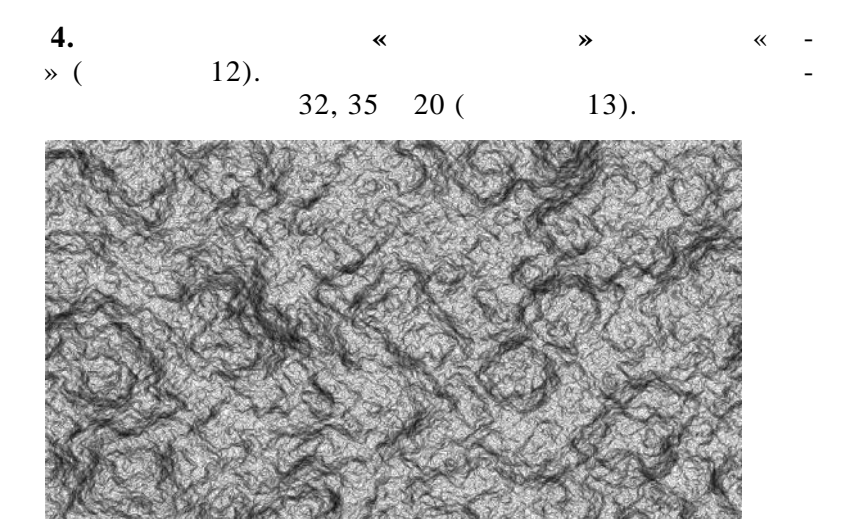

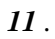

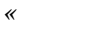

».

,

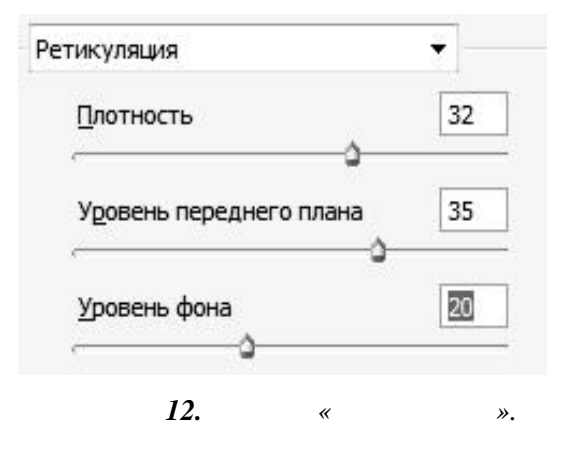

5.

1-4 (

,

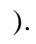

70%.

- « ».

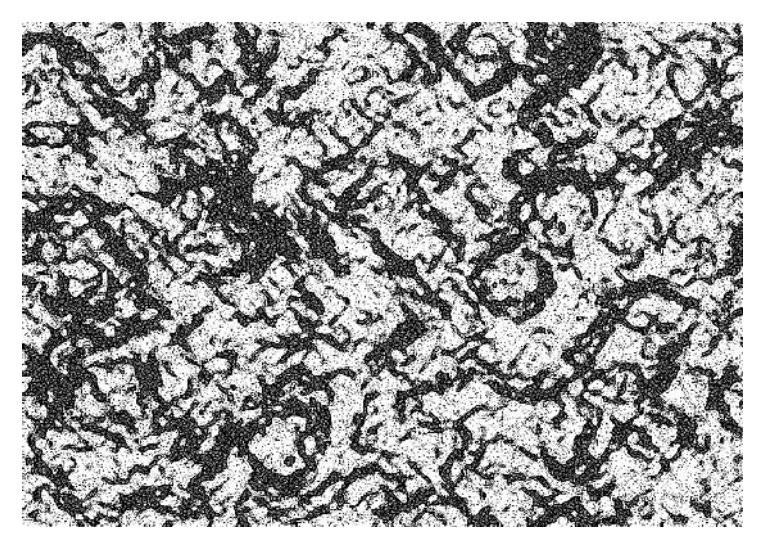

*13*.

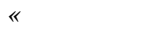

•

».

|    | , |   | ,       |   | - |
|----|---|---|---------|---|---|
| ,  |   |   |         | • |   |
| 6. |   |   | ,       |   | : |
|    | - | , |         | « | - |
| ». |   |   |         |   | - |
|    |   |   | 15-20%. |   |   |

7.

- - -

(Shift+Ctrl+E). 8. « » ( !

→ (<u>14</u>).

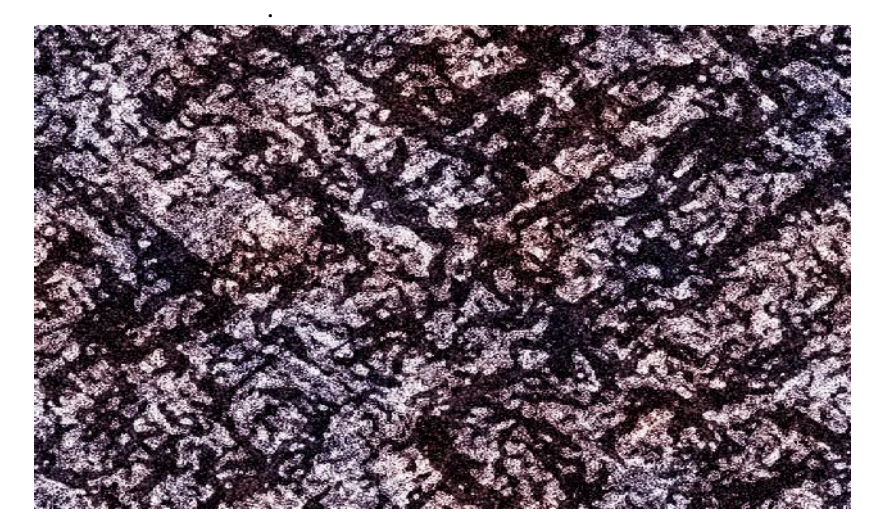

.

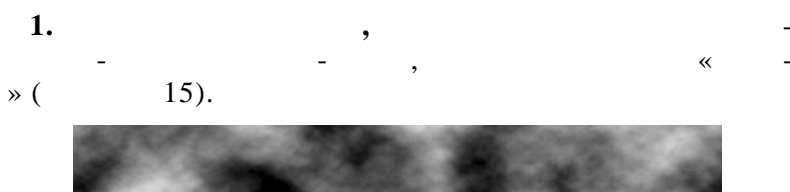

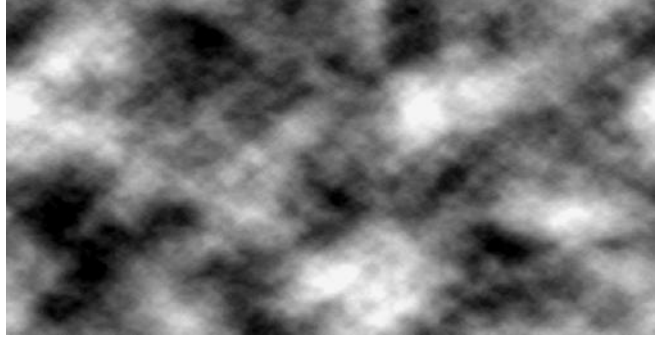

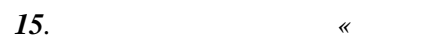

».

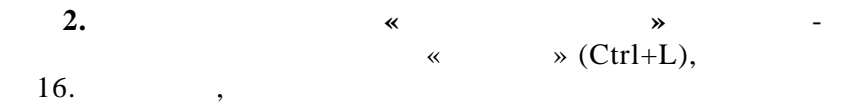

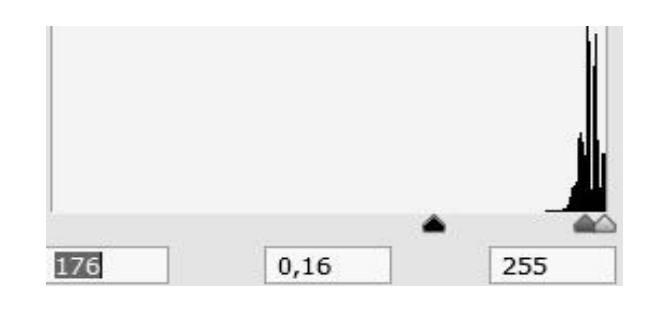

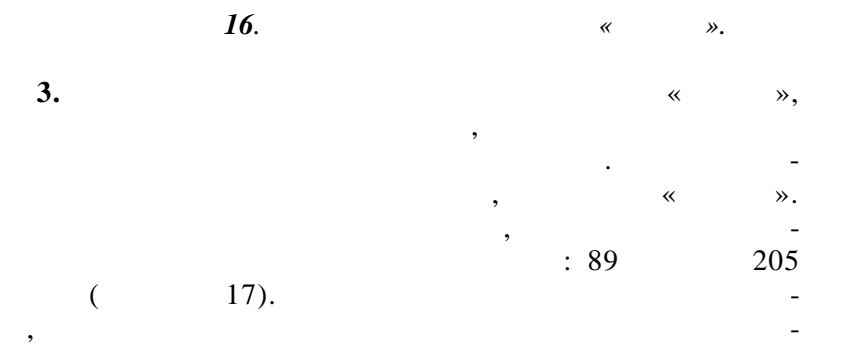

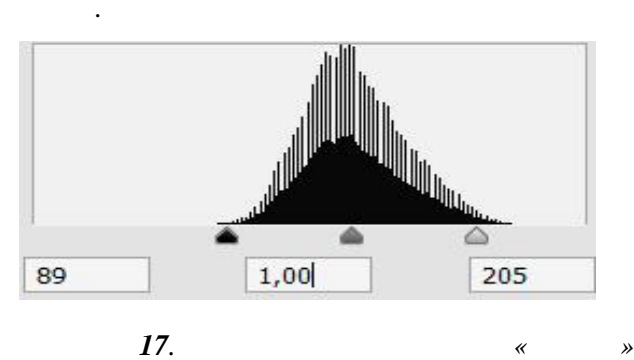

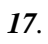

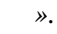

~

» (

•

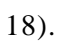

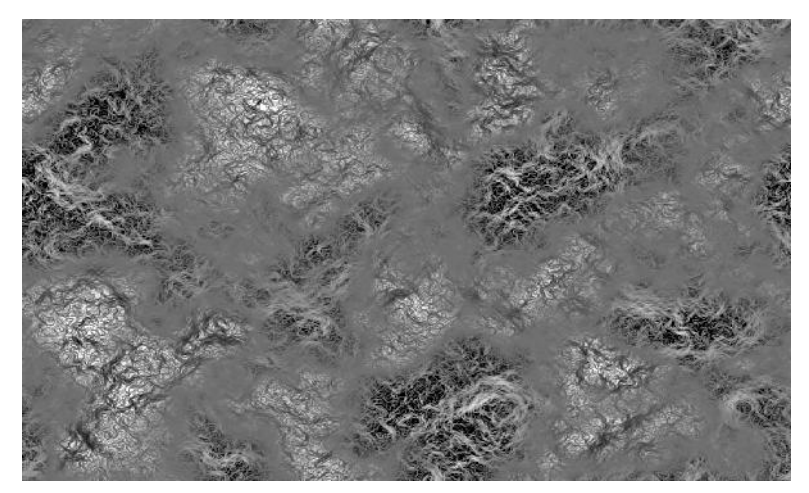

*18*.

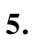

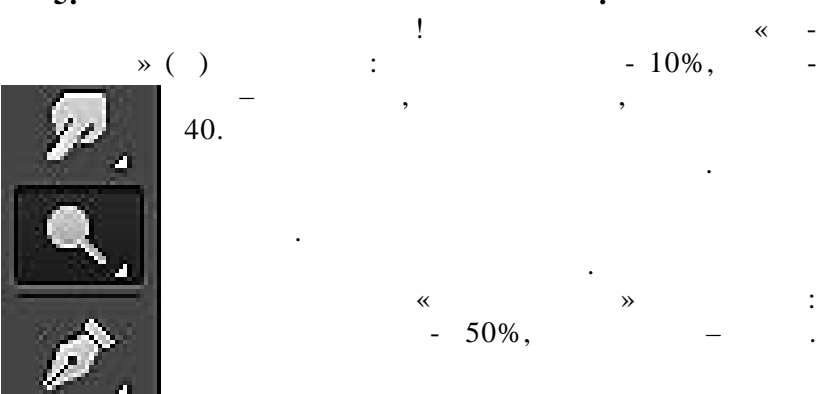

( 19).

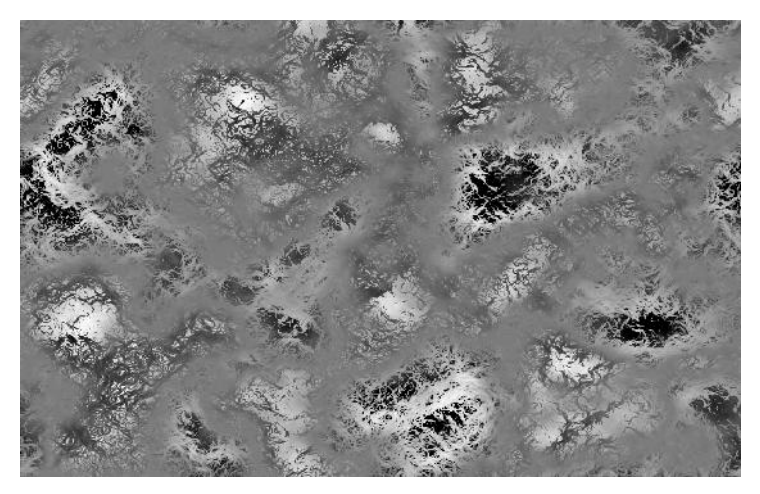

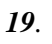

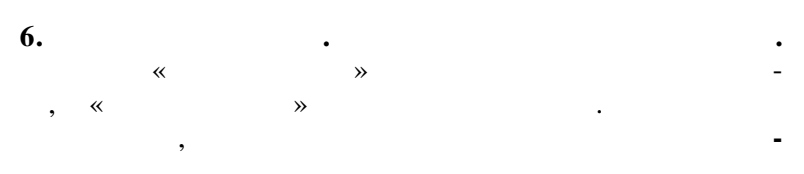

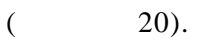

••

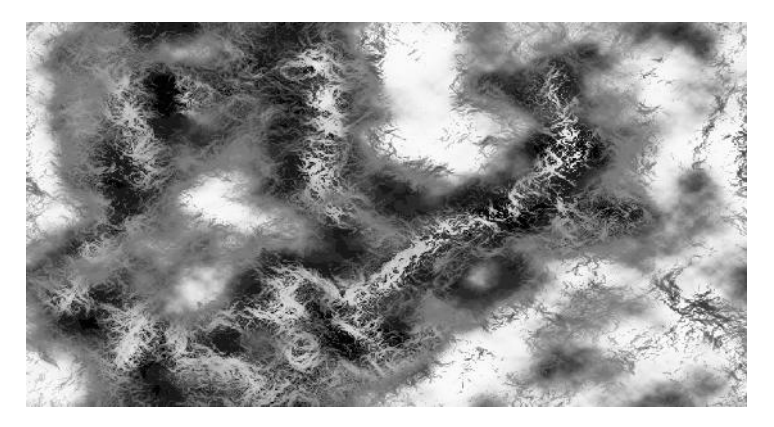

.

3D

•

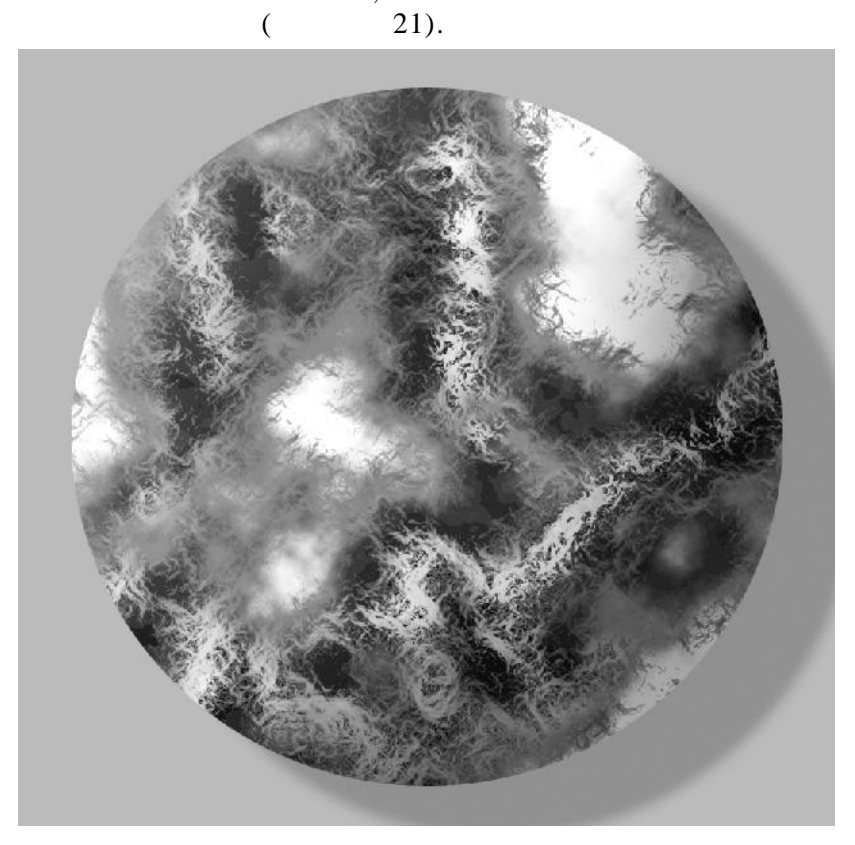

*21*.

1.

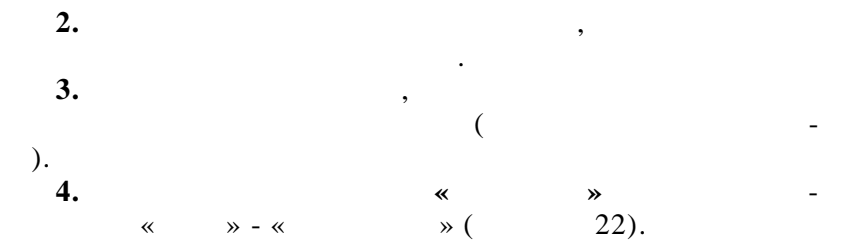

| Структура ——                                                                                      |                                                                                             |                         |          |
|---------------------------------------------------------------------------------------------------|---------------------------------------------------------------------------------------------|-------------------------|----------|
| Стиль:                                                                                            | Внутренний скос                                                                             | •                       |          |
| Метод:                                                                                            | Плавное 👻                                                                                   |                         |          |
| Глубина:                                                                                          | ~~~~~                                                                                       | 100                     | %        |
| Направление:                                                                                      | 🔘 Вверх 🛛 🔘 Вниз                                                                            |                         |          |
| Размер:                                                                                           |                                                                                             | 7                       | пикс.    |
| Смягчение:                                                                                        |                                                                                             | 0                       | пикс.    |
| Затенение — Угол:                                                                                 | (+) 120°                                                                                    |                         |          |
| Затенение<br>Угол:<br>Высота:                                                                     | 120 °<br>Глобально<br>30 °                                                                  | е освеще                | ние      |
| Затенение<br>Угол:<br>Высота:<br>Контур глянца:                                                   | 120 °<br>↓ Глобально<br>30 °<br>↓ Сглажие                                                   | е освеще                | ние      |
| Затенение — Угол:<br>Высота:<br>Контур глянца:<br>Режим подсветки:                                | <ul> <li>120 °</li> <li>Глобальной</li> <li>30 °</li> <li>Сглажие</li> <li>Экран</li> </ul> | е освеще<br>зание       | ние      |
| Затенение —<br>Угол:<br>Высота:<br>Контур глянца:<br>Режим подсветки:<br>Непрозр.:                | <ul> <li>120 °</li> <li>Глобальноя</li> <li>30 °</li> <li>Сглажив</li> <li>Экран</li> </ul> | е освеще<br>зание<br>75 | ние<br>• |
| Затенение —<br>Угол:<br>Высота:<br>Контур глянца:<br>Режим подсветки:<br>Непрозр.:<br>Режим тени: | 120 °<br>Глобальной<br>30 °<br>Сглажие<br>Экран<br>Умножение                                | е освеще<br>зание<br>75 | ние<br>• |

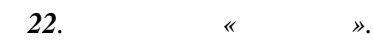

|     | 5. |    |        |   |      | : |   |
|-----|----|----|--------|---|------|---|---|
| 200 | ., |    | 100 ., | _ |      | , | _ |
| *   |    | ». |        |   |      |   | • |
| 6.  |    |    |        |   |      |   |   |
|     | «  | »  |        | ( | 23). |   |   |
|     |    |    |        |   |      |   |   |

| Тень — — — — — — — — — — — — — — — — — — — |                 |          |                |
|--------------------------------------------|-----------------|----------|----------------|
| - Структура                                |                 |          |                |
| Режим наложения:                           | Умножение       |          | -              |
| Непрозр.:                                  |                 | 75       | %              |
| Угол:                                      | <u>▶ 120</u> °  | 📝 Глобал | ьное освещение |
| Смещение:                                  |                 | - 12     | пикс.          |
| Размах:                                    | <u>ه</u>        | 2        | %              |
| Размер:                                    | 0               | 10       | пикс.          |
| Качество                                   |                 |          |                |
| Контур:                                    | • Сглаз         | живание  |                |
| Шум:                                       | <u>۵</u>        | 0        | %              |
|                                            | 🔽 Слой выбивает | тень     |                |
|                                            | <i>23</i> .     | «        | ».             |
|                                            | 23.             | «        | ».             |

|      | —    | *    | », | - 200, | - |
|------|------|------|----|--------|---|
| 2-5, | - 10 | -15. |    |        | - |
|      |      |      |    |        |   |

\_

**6.** 

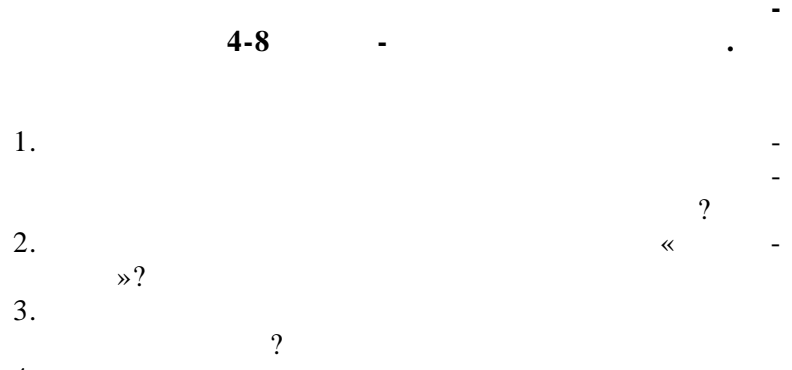

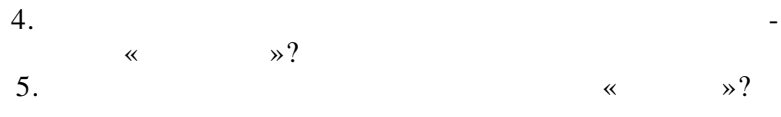

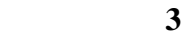

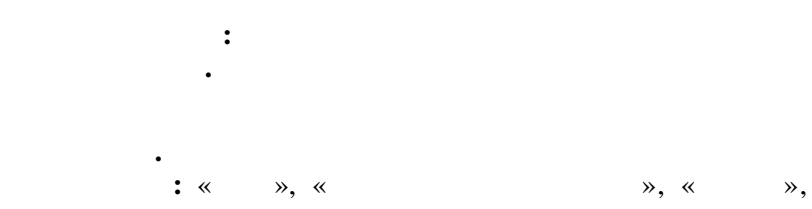

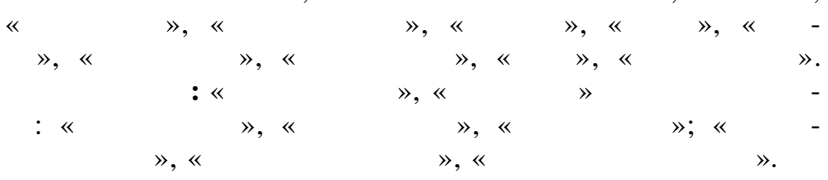

,

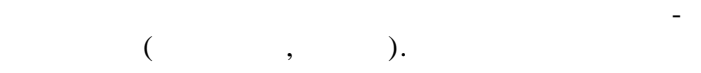

•

34

Photoshop.

,

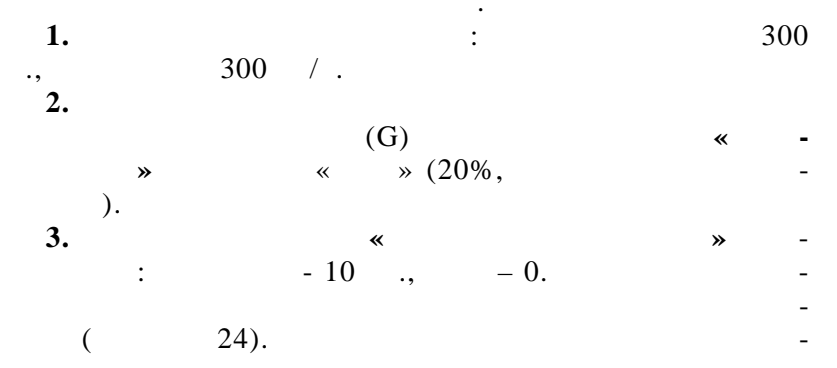

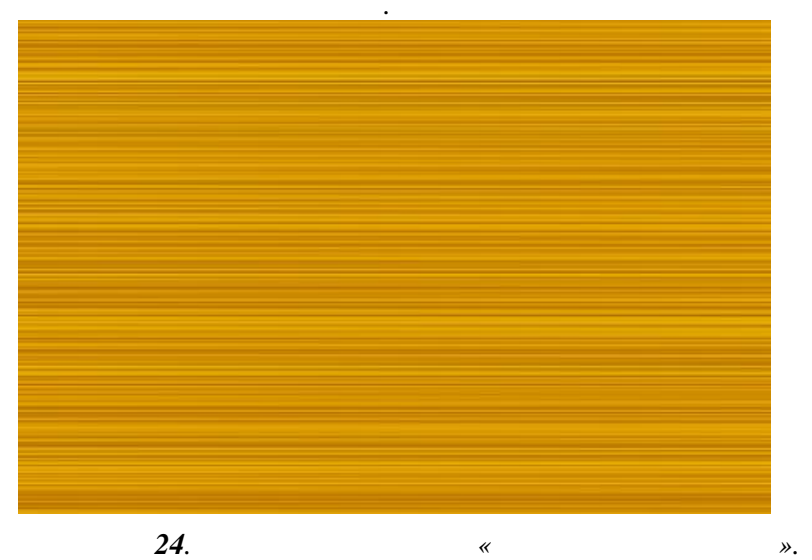

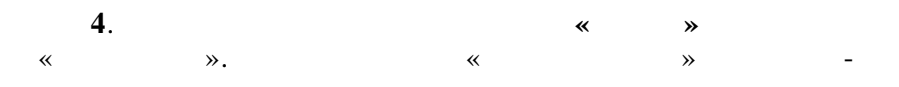

,
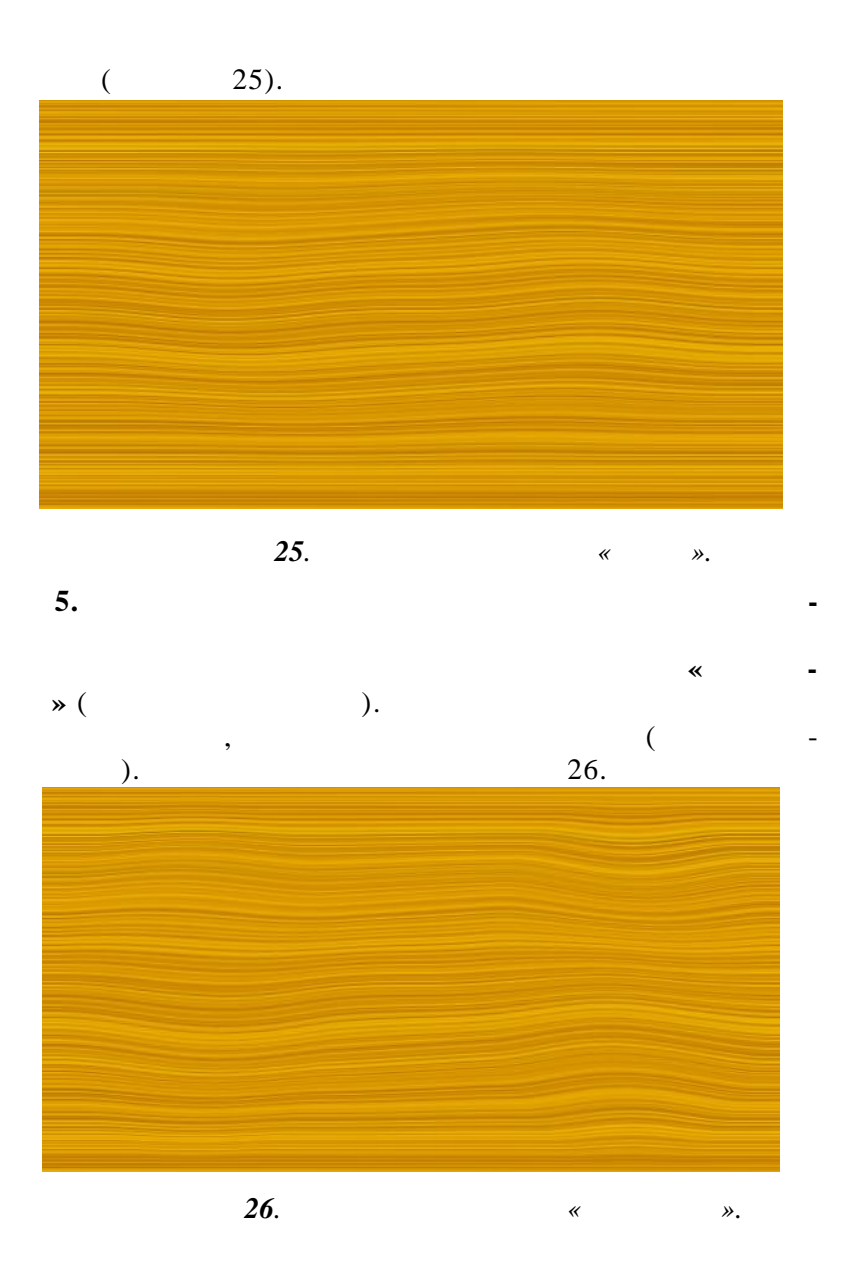

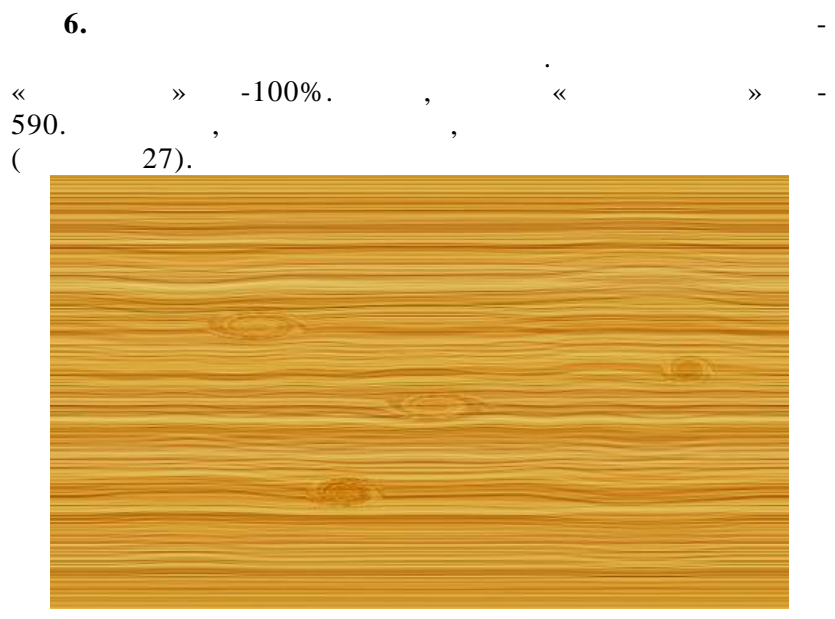

•

,

•

*27*.

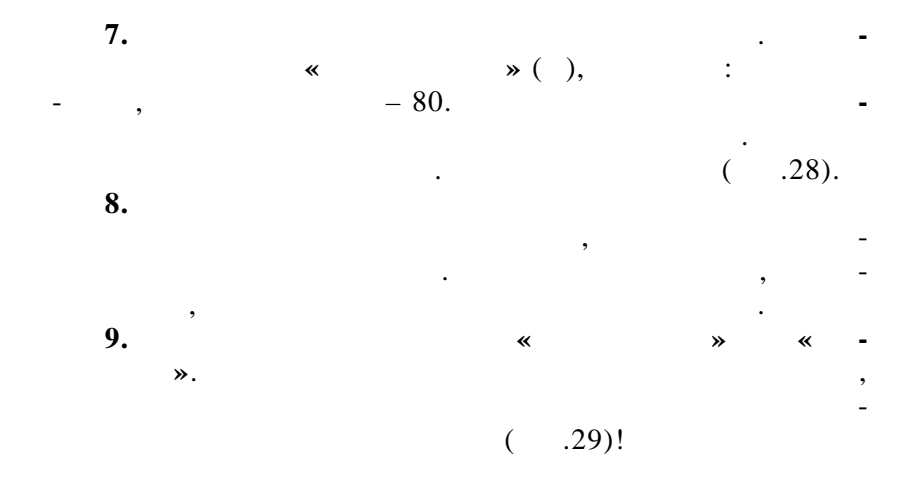

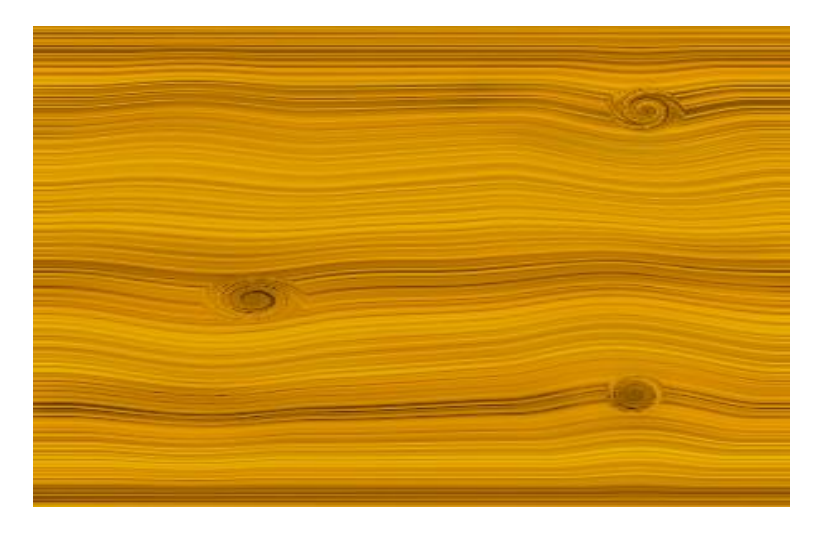

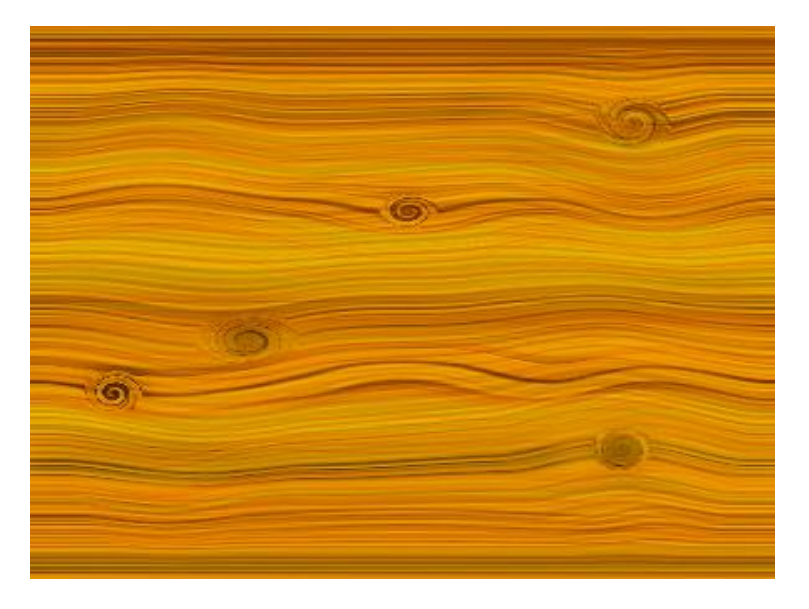

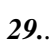

•

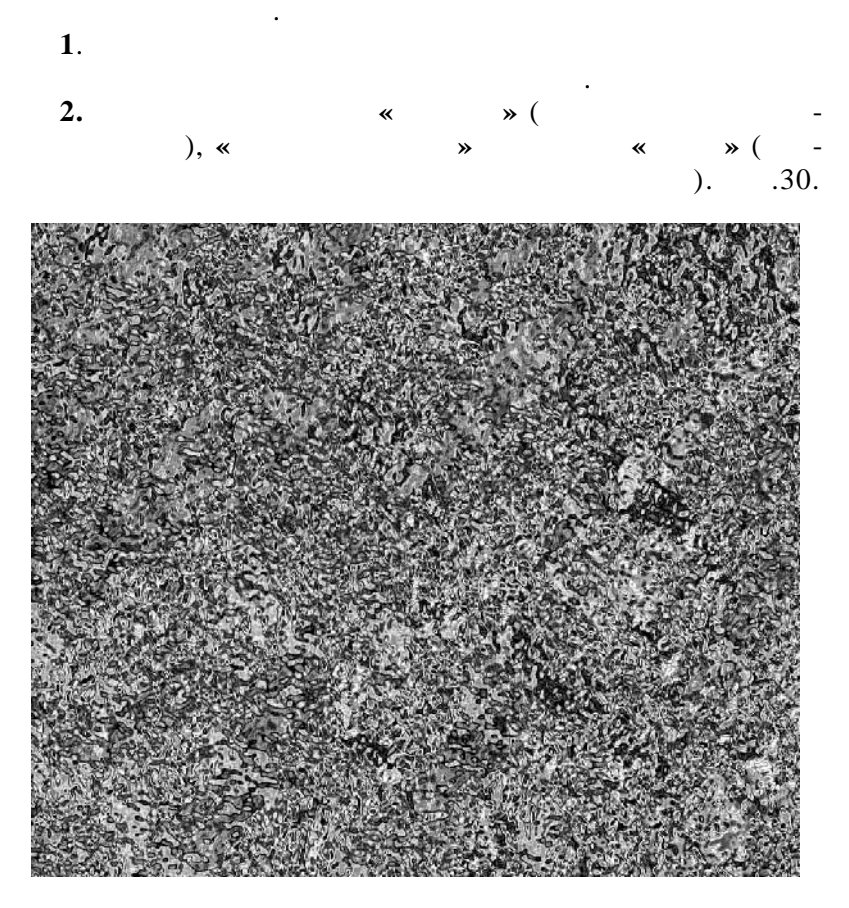

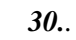

,

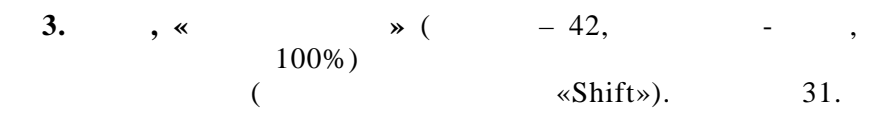

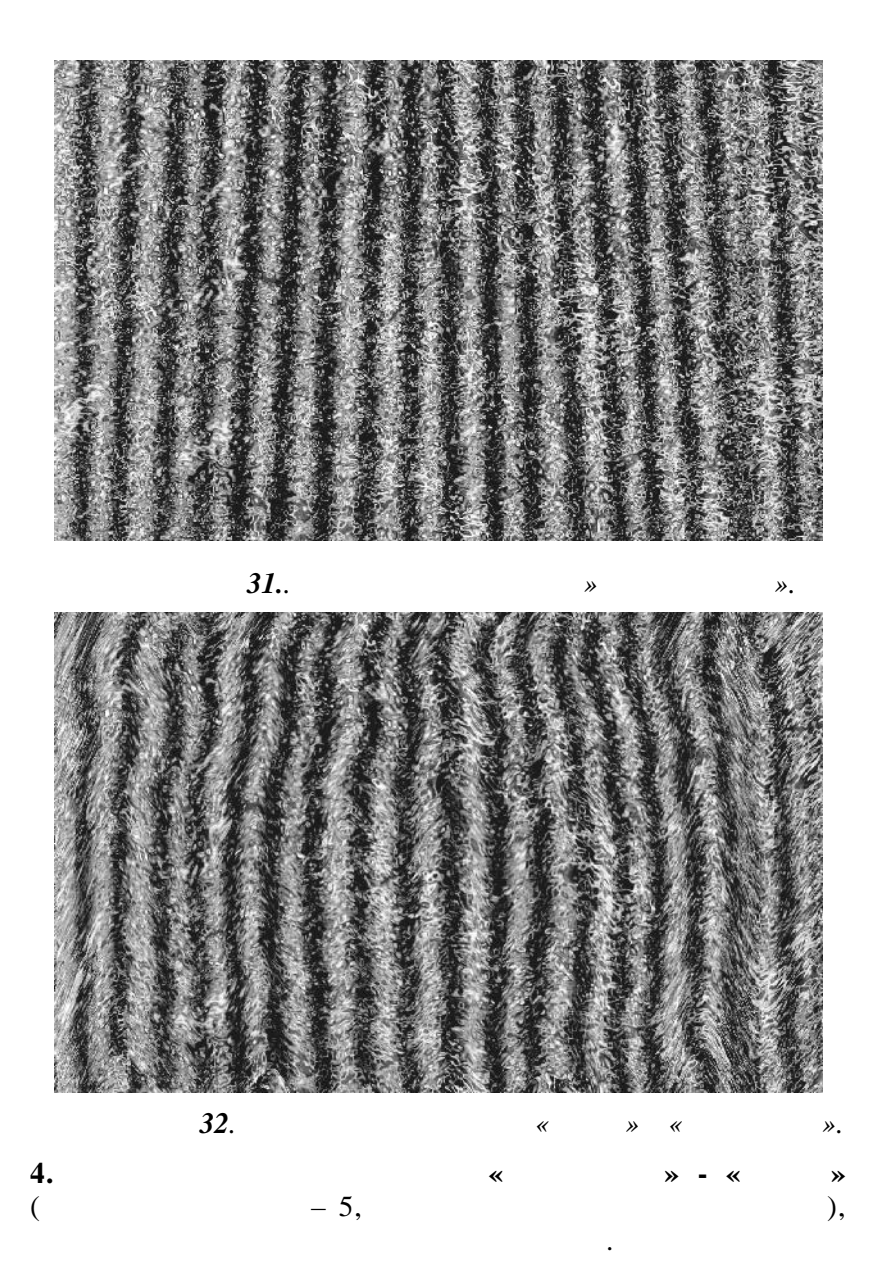

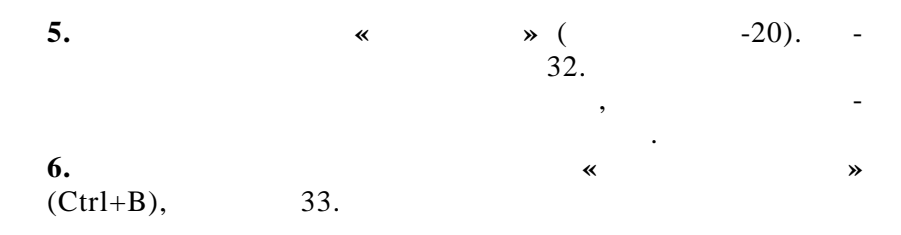

| («                                                                |                                            | », «            |                    | »)                                  |
|-------------------------------------------------------------------|--------------------------------------------|-----------------|--------------------|-------------------------------------|
| етовой балано                                                     |                                            |                 |                    |                                     |
| – Цветовой б<br>⊻<br>Голубой<br>Пурпурный                         | аланс<br>ровни: 0                          | 0               | Красный<br>Зеленый | ОК<br>Отмена<br>✓ П <u>р</u> осмотр |
| Желтый<br>- Тоновой ба<br>) Т <u>е</u> ни<br>V Со <u>х</u> ранить | ланс<br>© <u>С</u> редние тона<br>свечение | © C <u>B</u> et | Синий              |                                     |

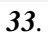

« ».

7. , , « ». 8. • • 9. \* ». , 10. - 45, » ( «

-4) 11. « » -. 12. « » « » -

41

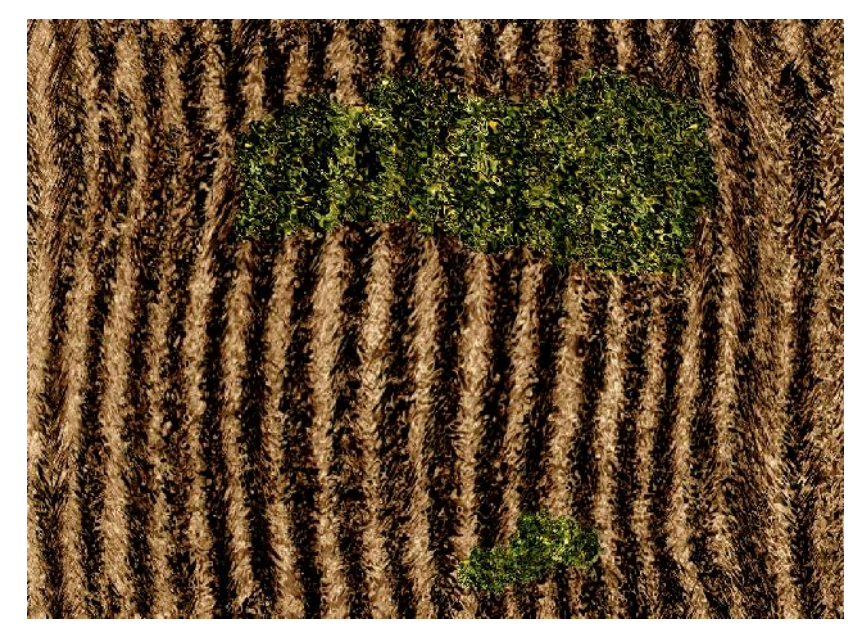

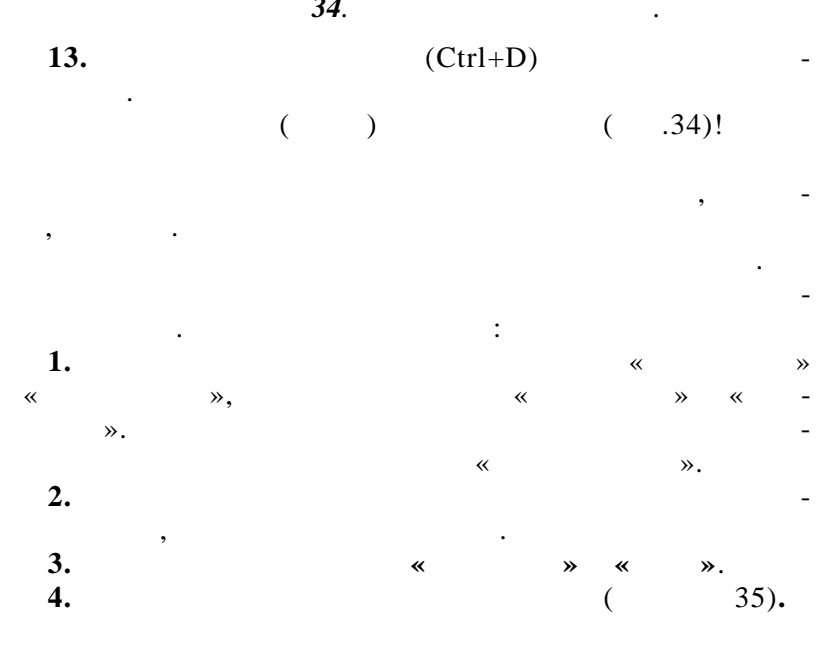

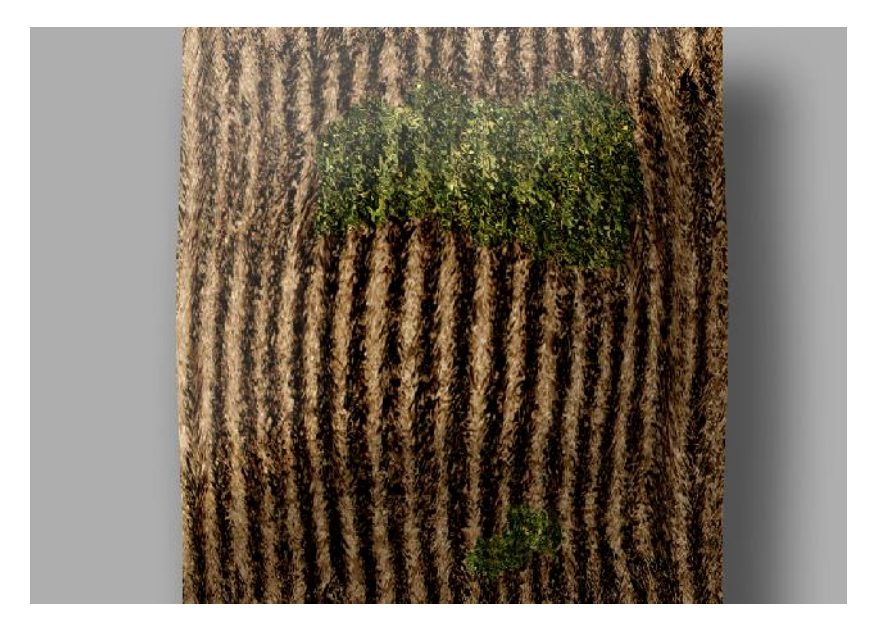

4-8

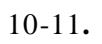

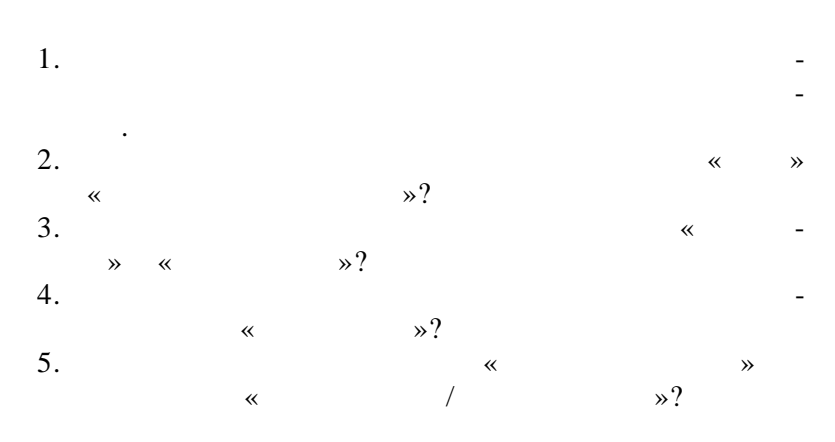

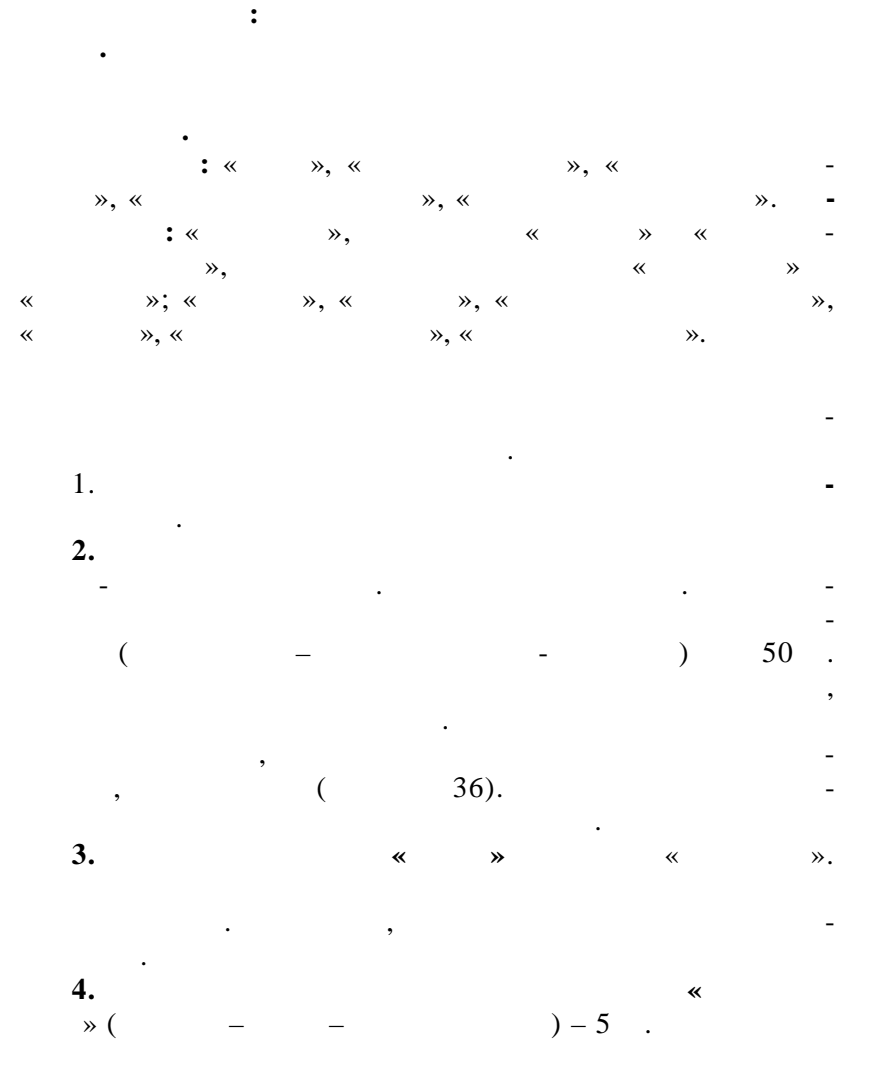

5. ~ » « » 37). ( *36*. • STATE:

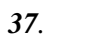

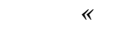

«

».

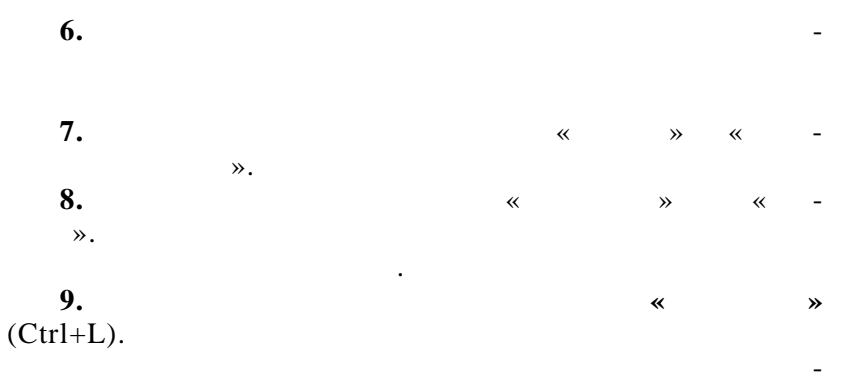

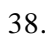

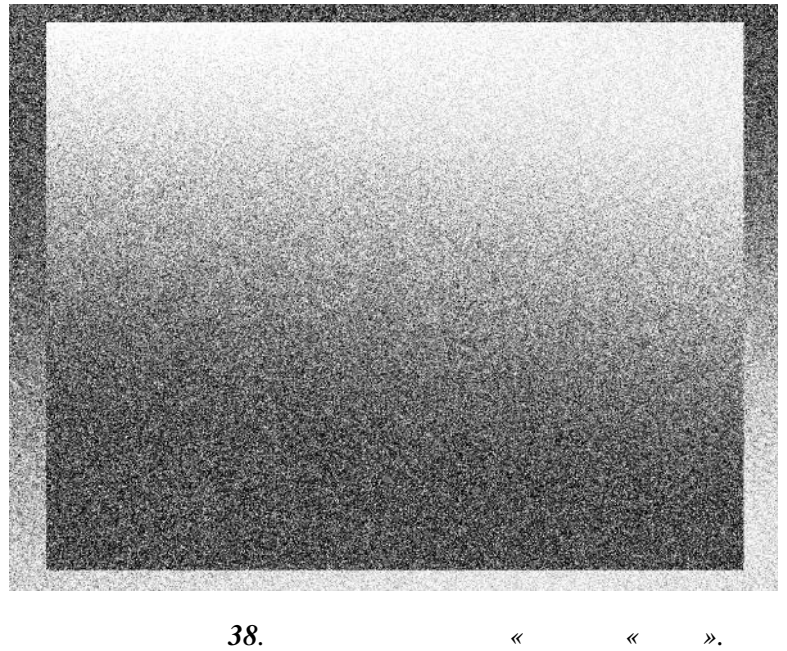

*38*.

psd jpg.

«

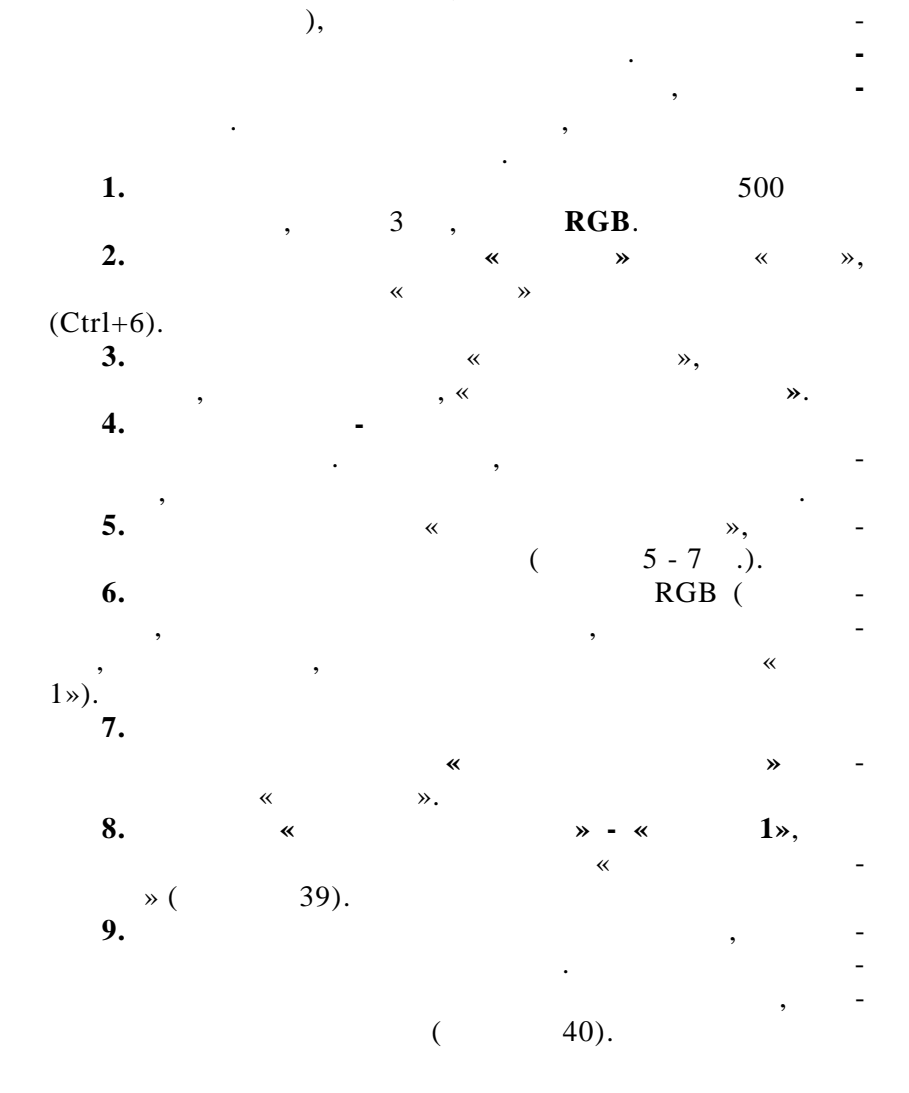

(

,

47

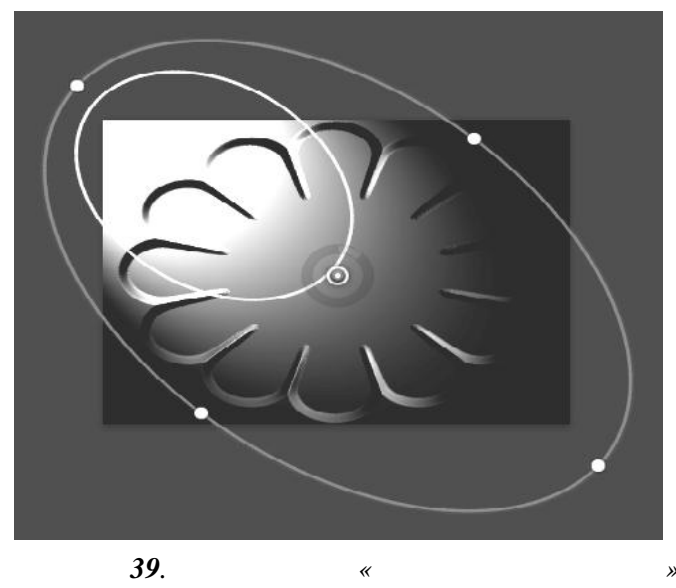

».

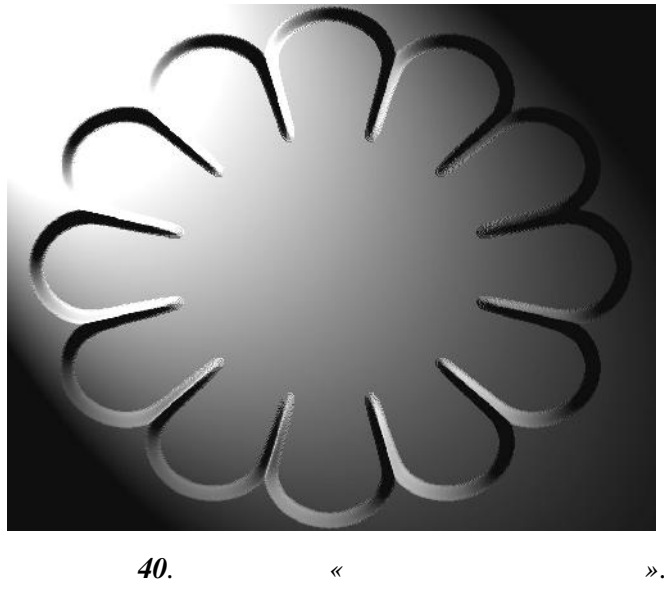

».

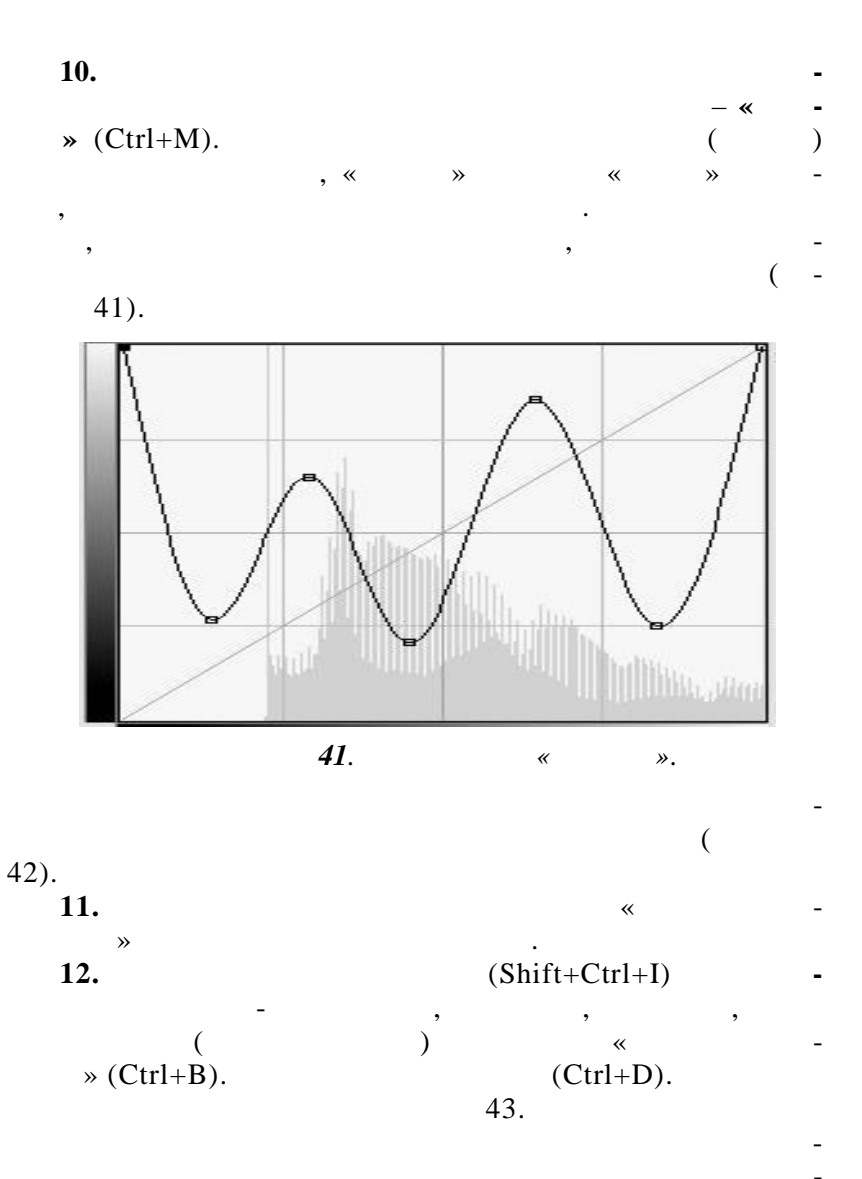

4-8

10-11.

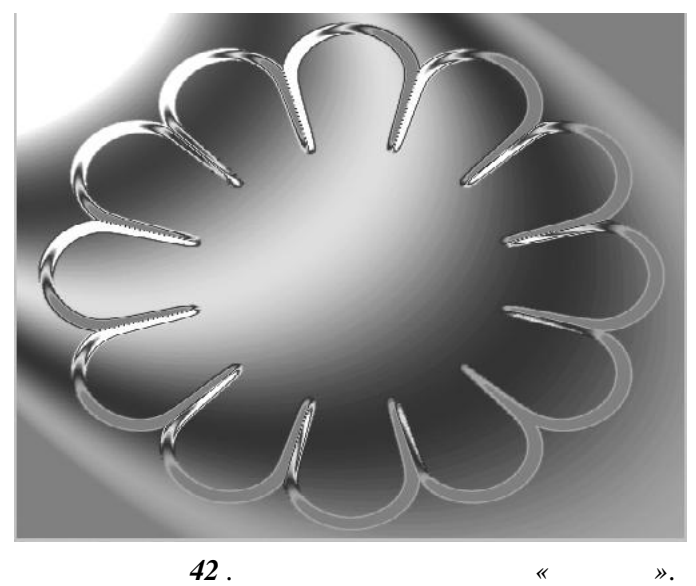

».

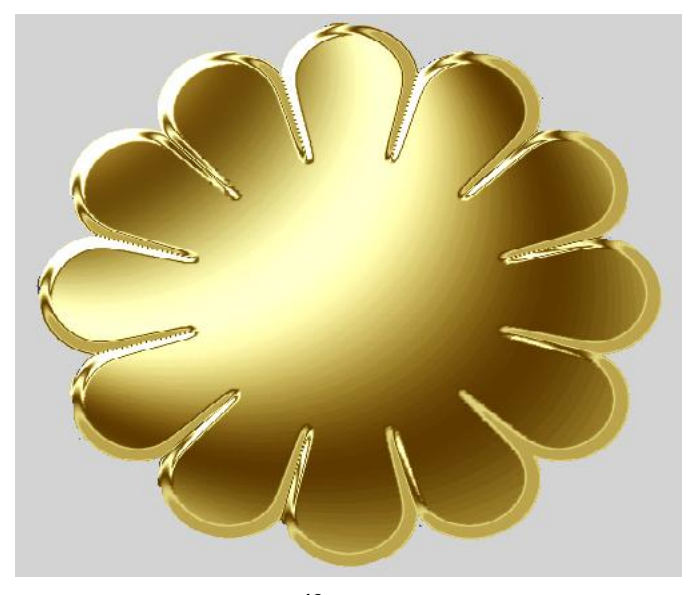

**43**. ». «

| 1. , . |              |         |  | : Photoshop CS, Corel |         |            |   |
|--------|--------------|---------|--|-----------------------|---------|------------|---|
| DRAW   | 12, Illustra | tor CS. |  |                       |         | / .        | , |
| •      | , .          |         |  |                       | .:      | , 2004 811 | • |
| 2.     |              |         |  | -                     |         |            | - |
|        | :            |         |  |                       |         | :          | - |
|        |              |         |  |                       | , 2012. | .9-23.     |   |

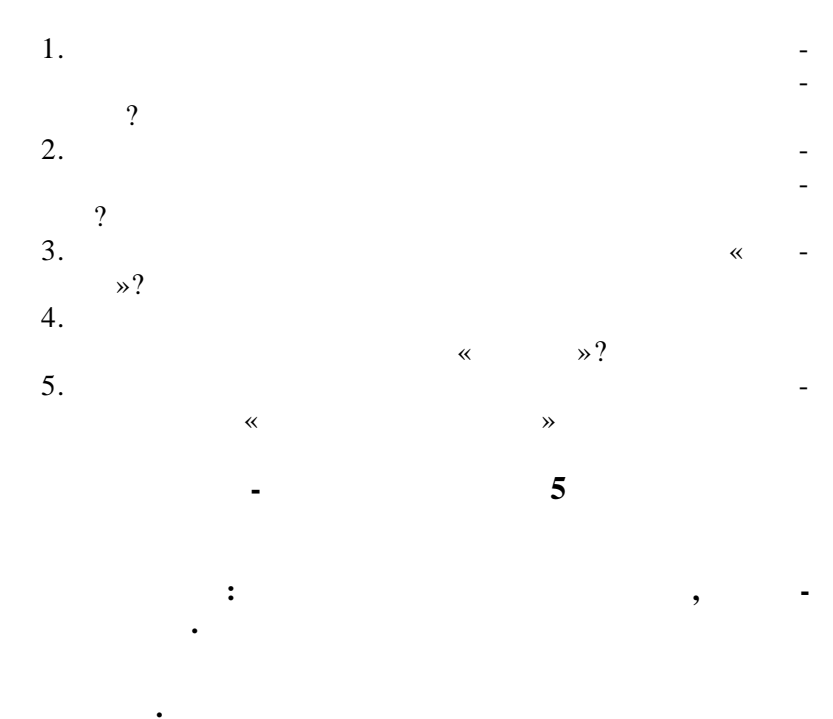

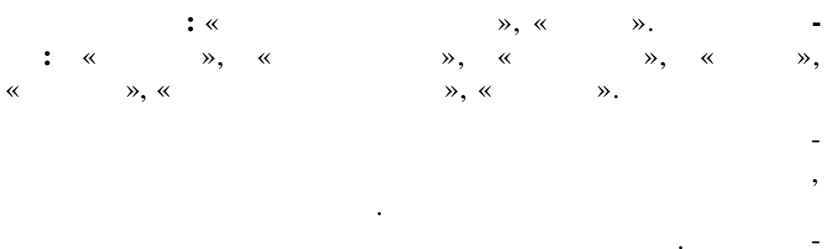

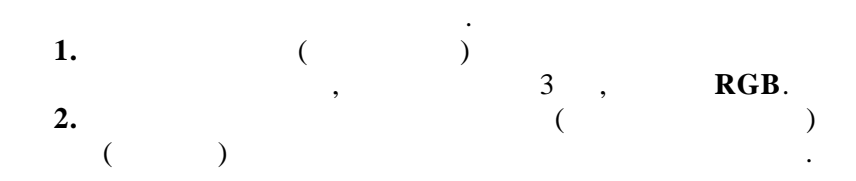

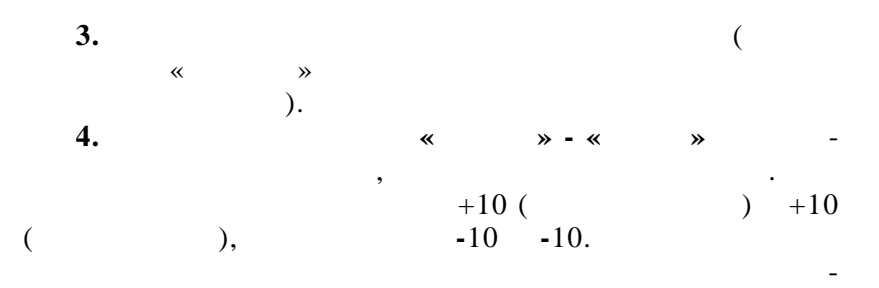

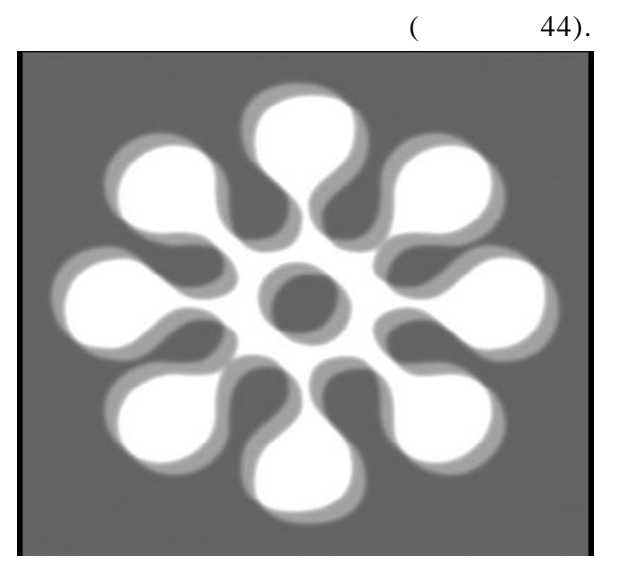

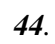

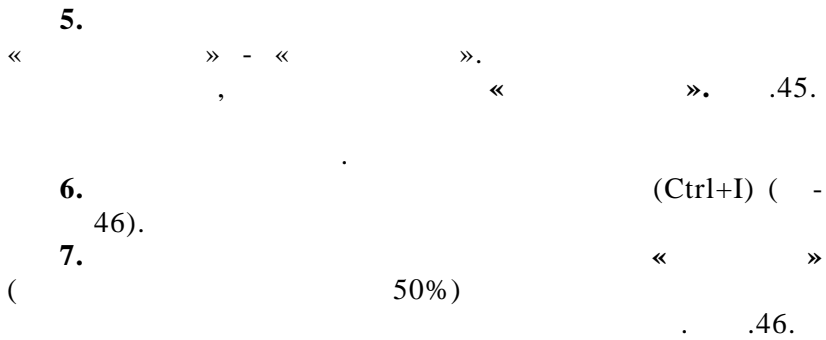

•

| исления              |                |              |          |
|----------------------|----------------|--------------|----------|
| Источник             | 1: Без имени-1 | •            | ОК       |
| Слой:                | Объединено     | *            | Отмена   |
| Канал:               | Альфа 1        | 🗕 🔲 Инверсия | Просмотр |
| Источник             | 2: Без имени-1 | •            |          |
| Слой:                | Объединено     | <b>.</b>     |          |
| Канал:               | Альфа 1 копия  | 👻 🗖 Инверсия |          |
| Наложени             | е: Исключение  | •            |          |
| Непрозр.:<br>] Маска | 100 %          |              |          |
| Результат:           | Новый канал    | •            |          |

«

».

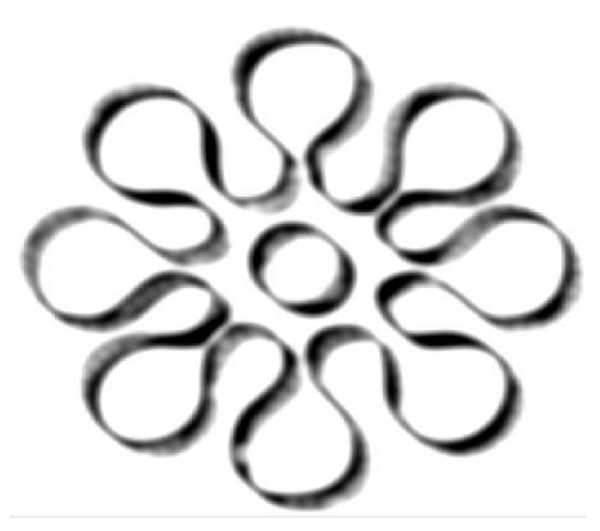

**46**.

.

,

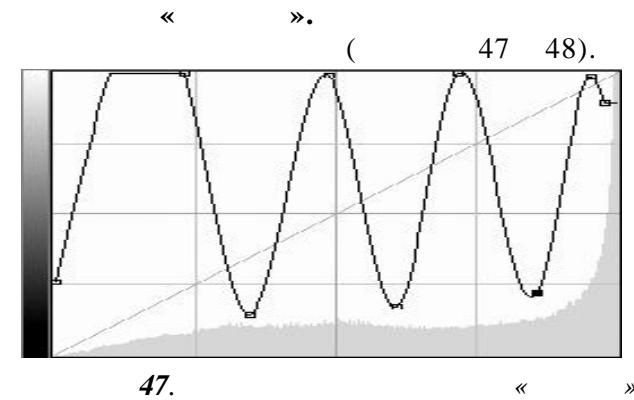

».

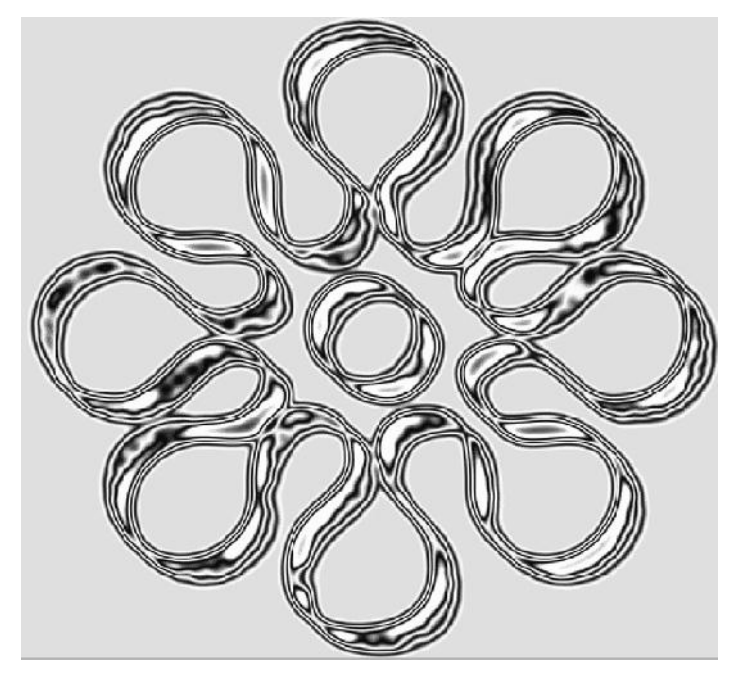

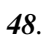

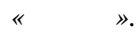

«

9.

»

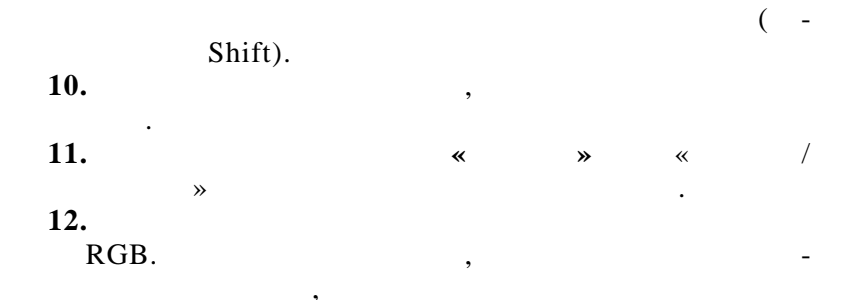

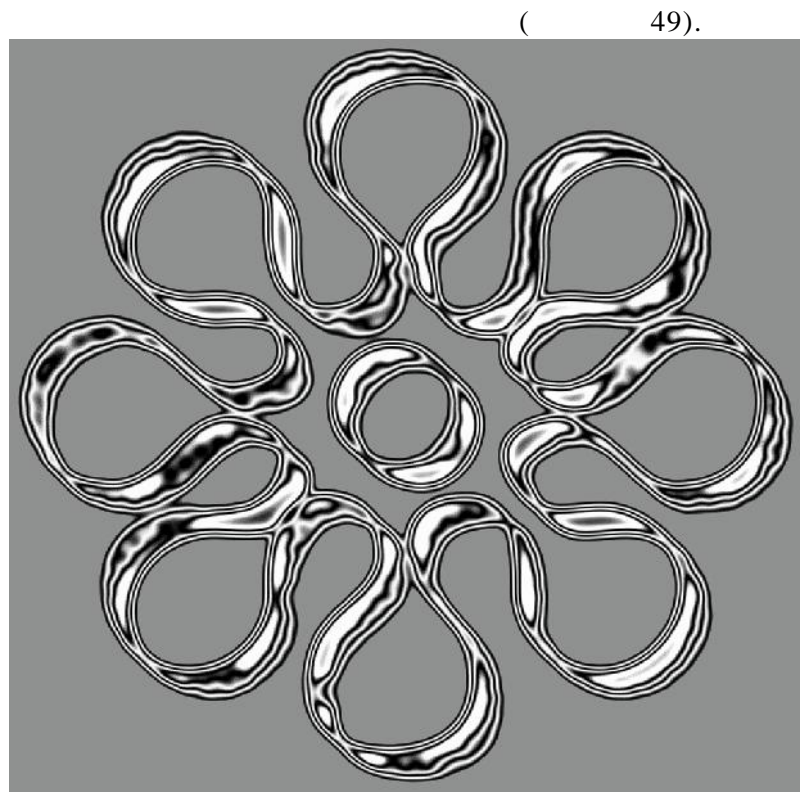

•

4-8 **10-11.** 

-

\_

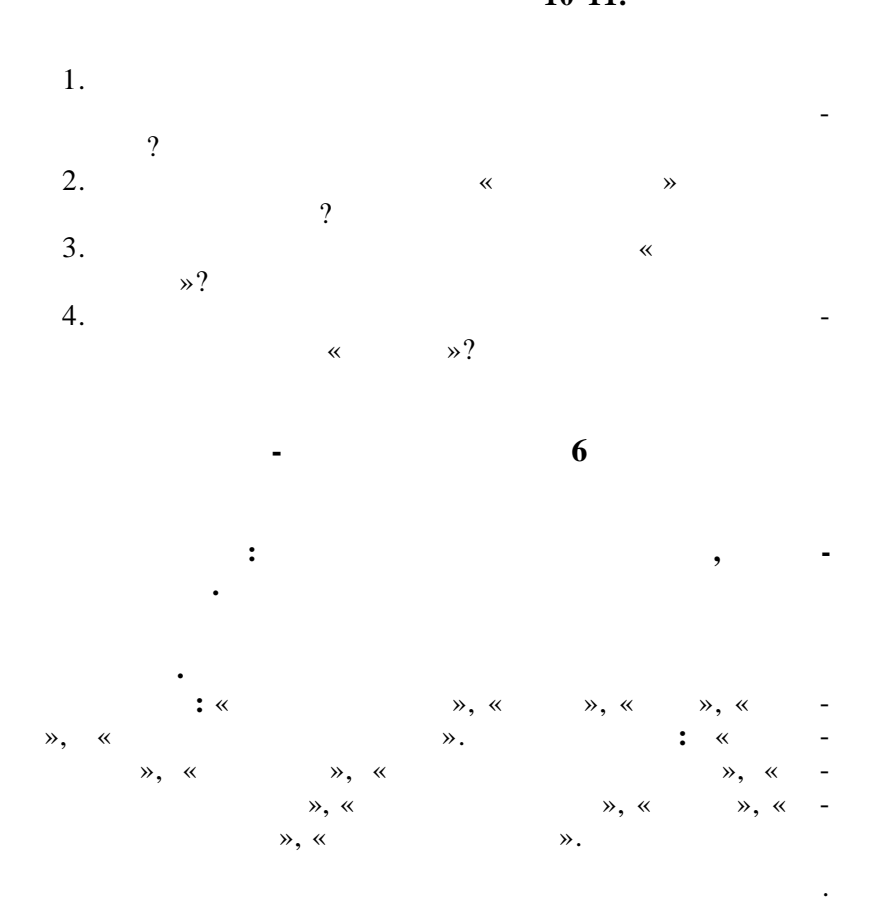

•

•

,

900 1. 900 . 900 2. / ., » « , 35 . • 3. 4. ~ **»** 30. « », (Ctrl+I), 5. • 900 6. / 90 1. 90 7. ( - 90 ) 8. « ». ~ ≫. », ~ « » 9. « ». , 10. ( 900 / ). 50. • • 11. \* » ( ). 12. ~ » « ».

•

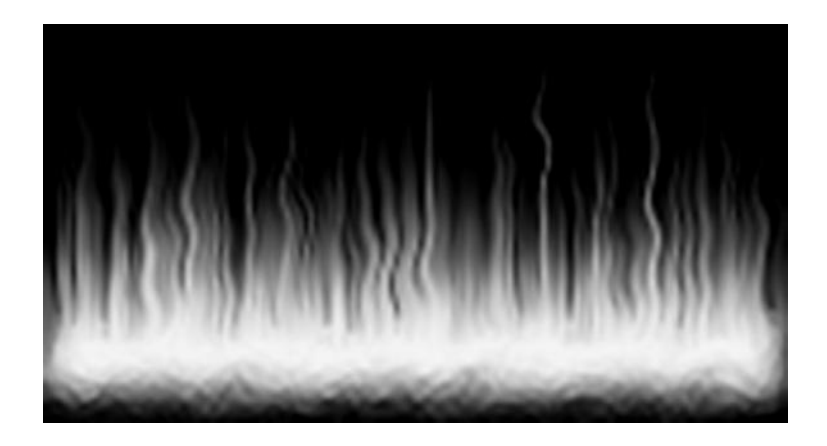

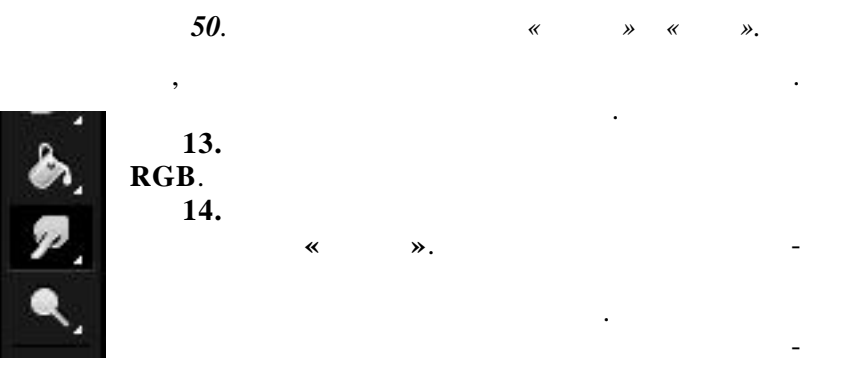

(

,

50%).

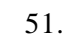

,

1. 500 . 500 . RGB. 2.

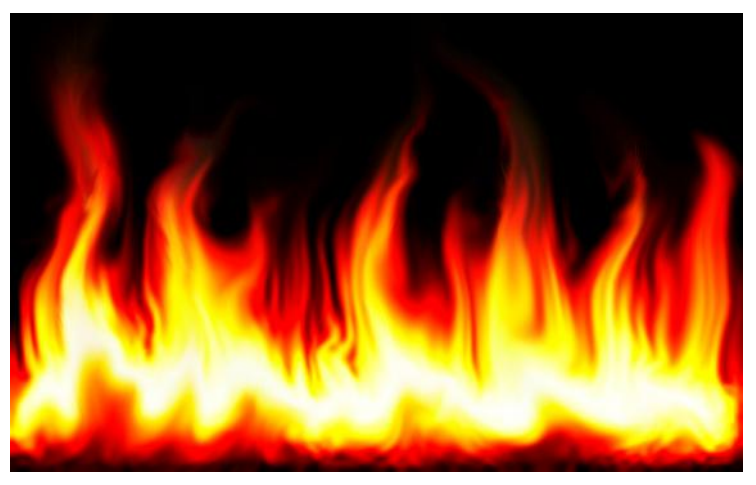

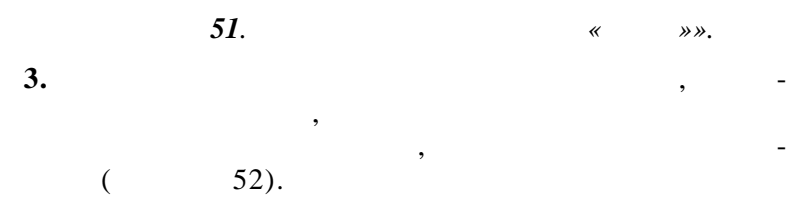

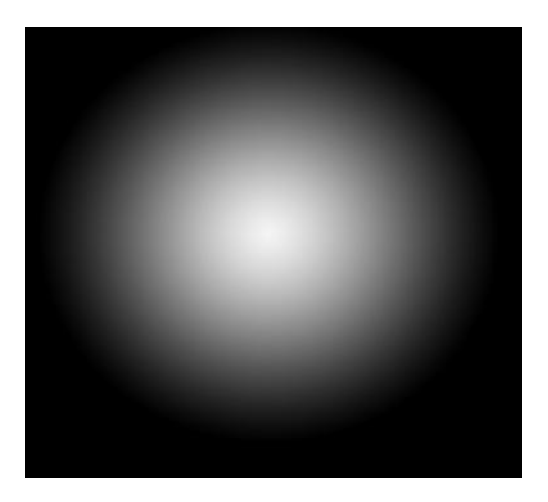

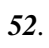

•

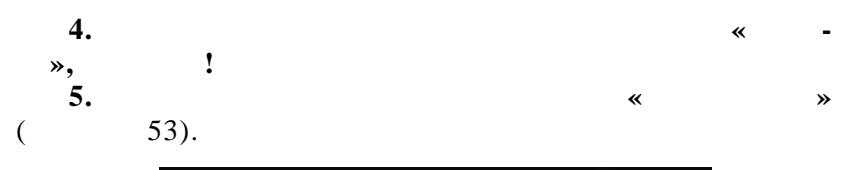

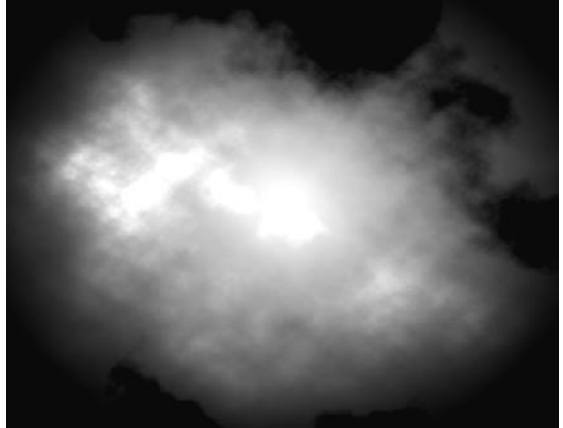

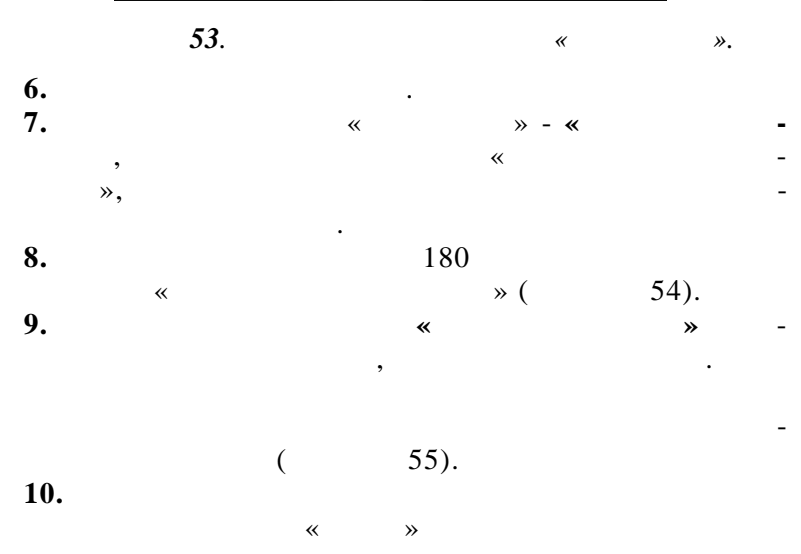

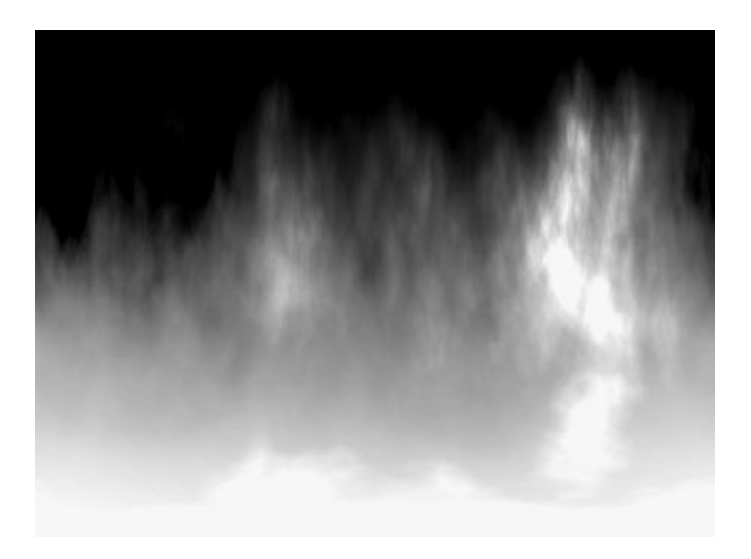

«

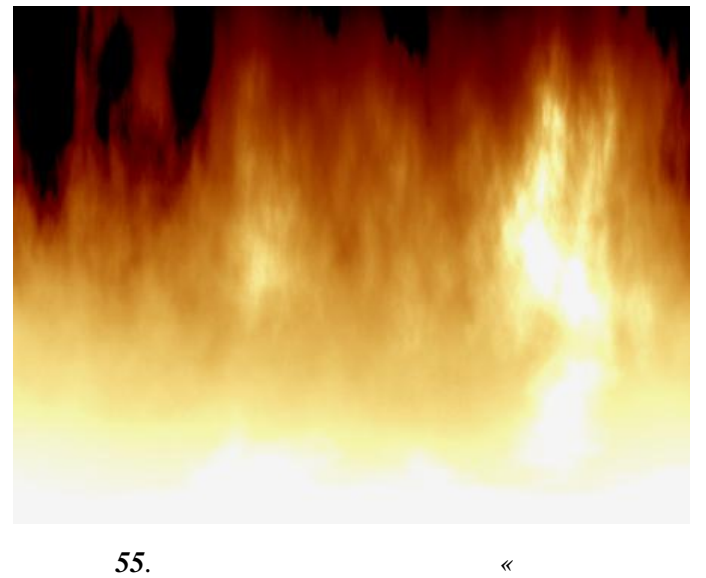

55.

».

».

4-8

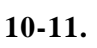

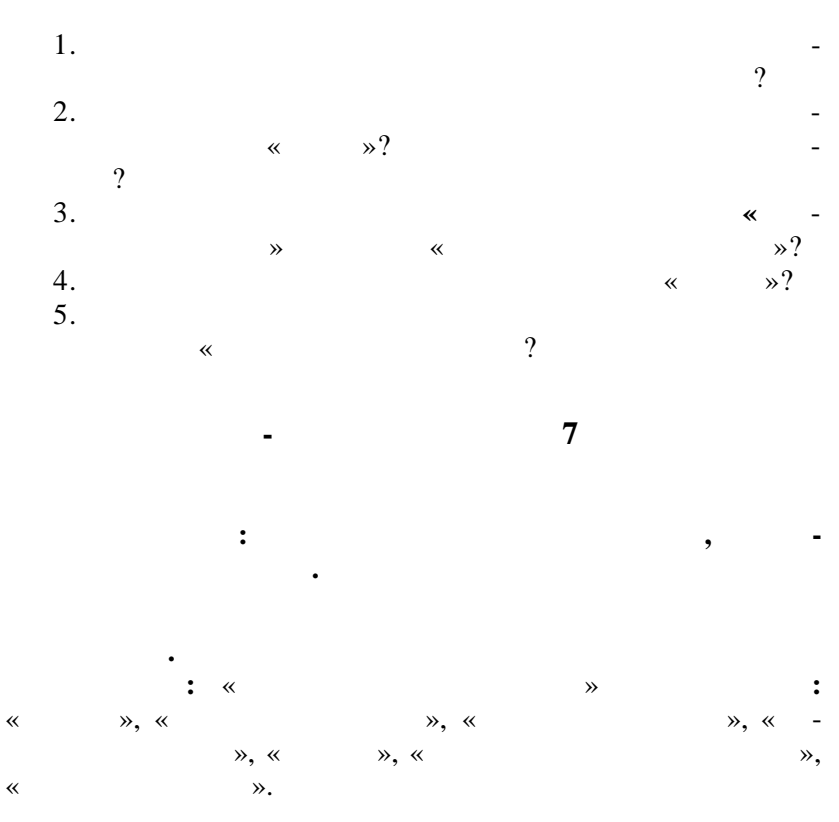

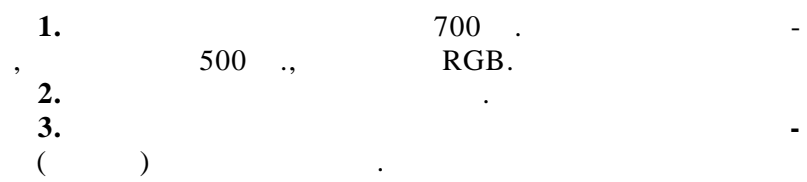

•

62

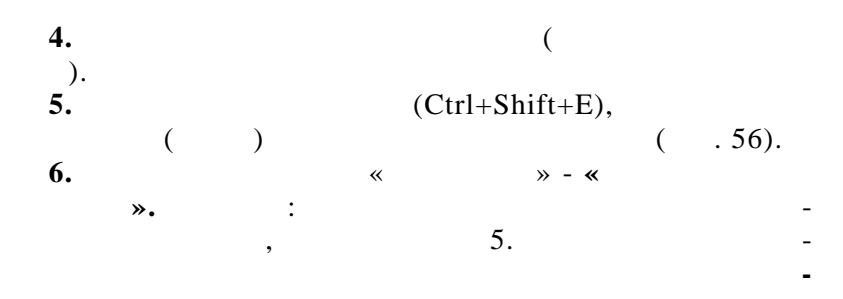

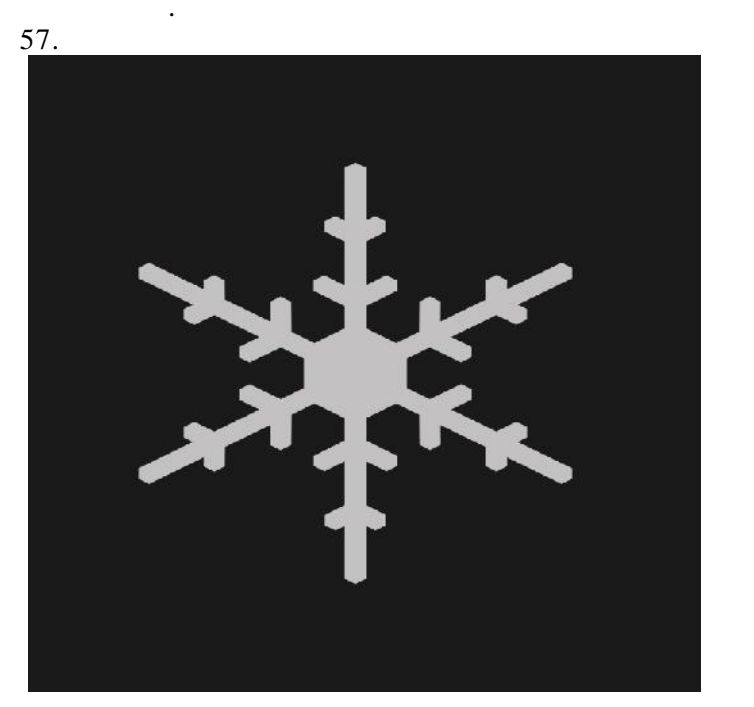

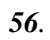

«

•

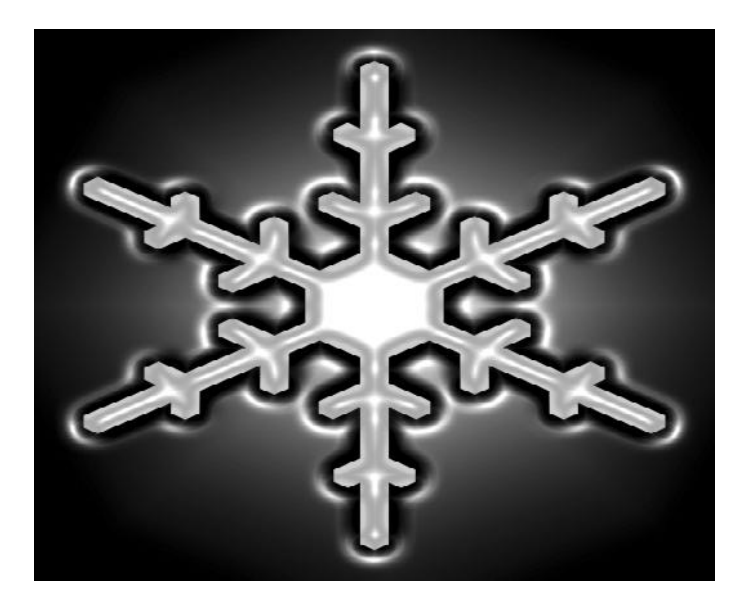

*»* 

».

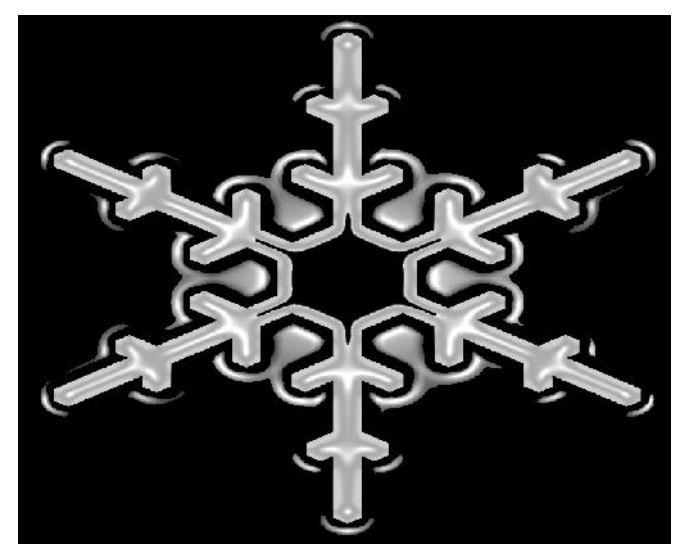

**58**.

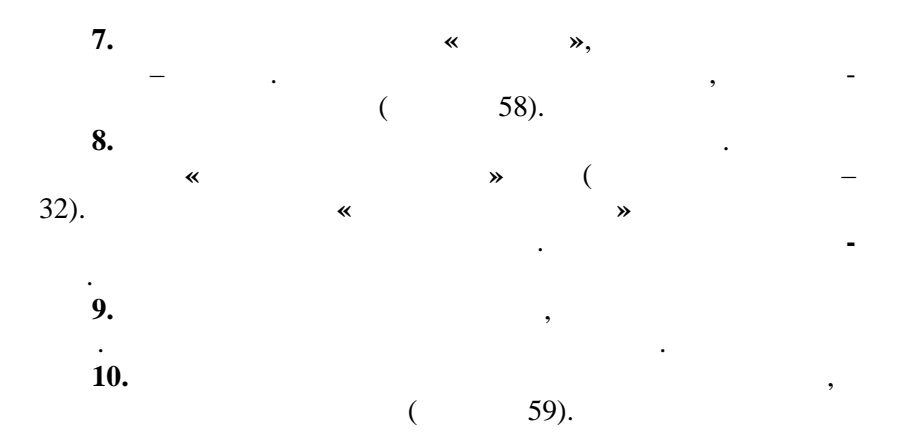

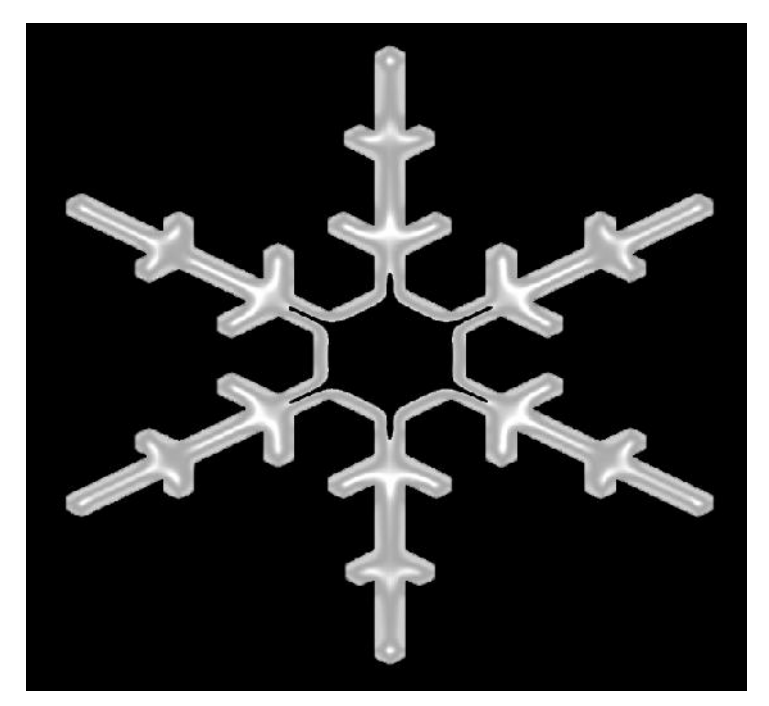

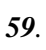

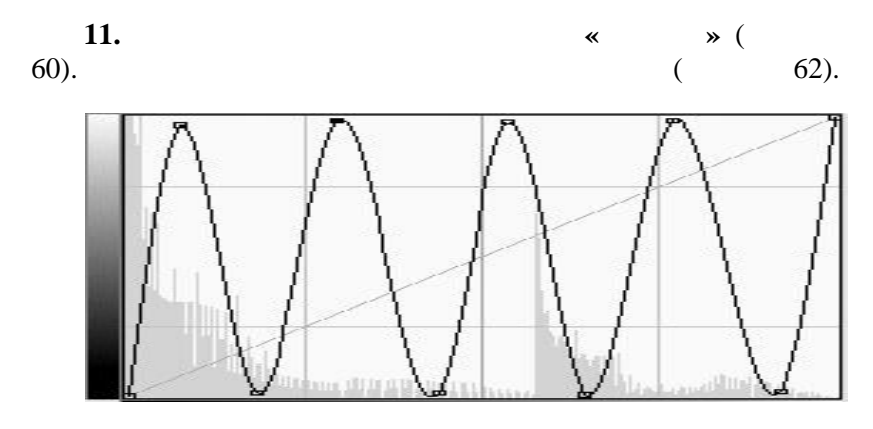

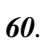

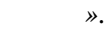

«

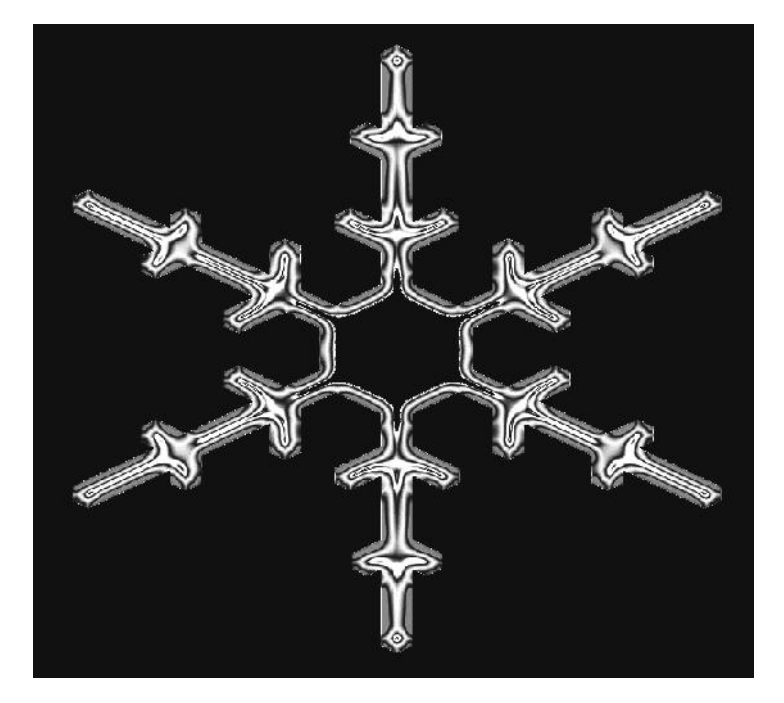

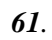

« ».

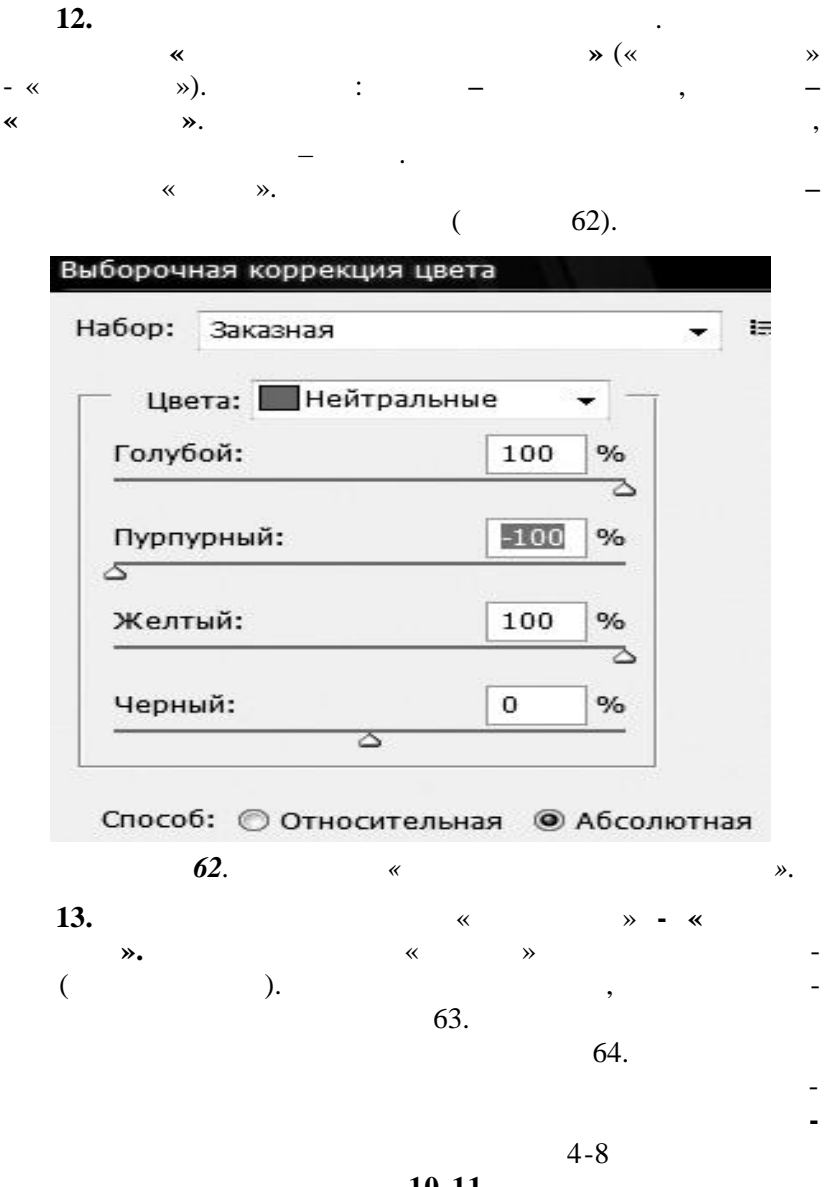

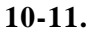

| Внешнее свечение |          |           |       |      |
|------------------|----------|-----------|-------|------|
| — Структура ———  |          |           |       |      |
| Режим наложения: | Экран    |           |       |      |
| Непрозр.:        |          | -0        | 68    | %    |
| Шум:             |          |           | 37    | %    |
| 0                | 0        |           | - 155 |      |
| — Элементы ——    |          |           |       |      |
| Метод:           | Мягкий ч | -         |       |      |
| Размах:          |          |           | 35    | %    |
| Размер:          |          |           | 38    | пика |
| — Качество ———   |          |           |       |      |
| Контур:          |          | 🔲 Сглажие | зние  |      |
| Диапазон:        |          | 0         | 100   | %    |
| Колебание:       | 0        |           | 1     | %    |
|                  |          |           |       |      |

.

« ».

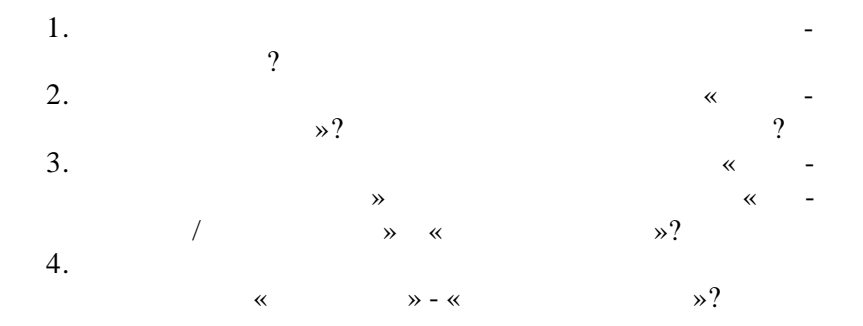

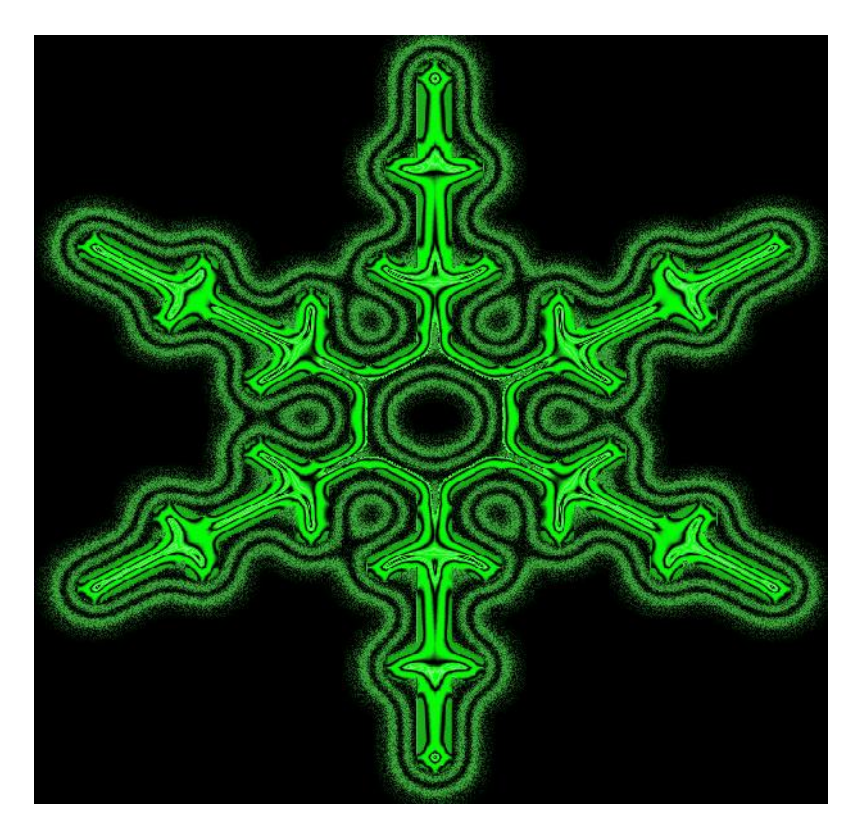

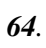

».

«

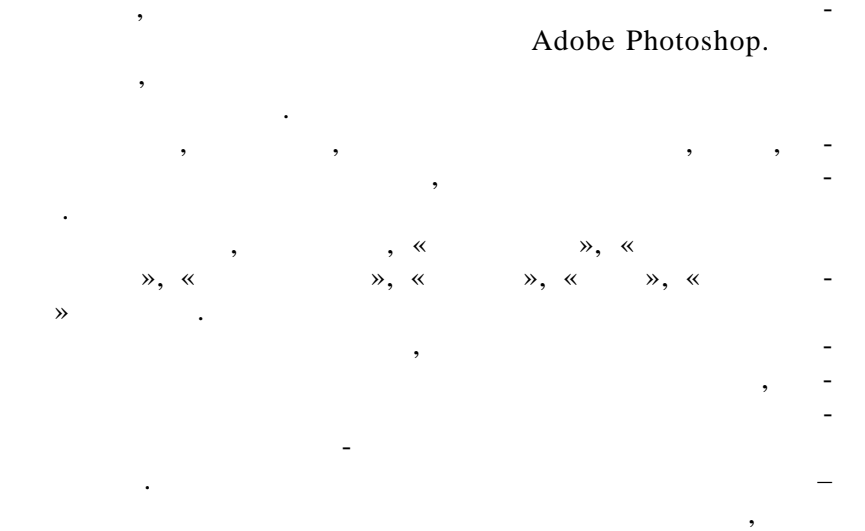

psd jpg.

•

,

,

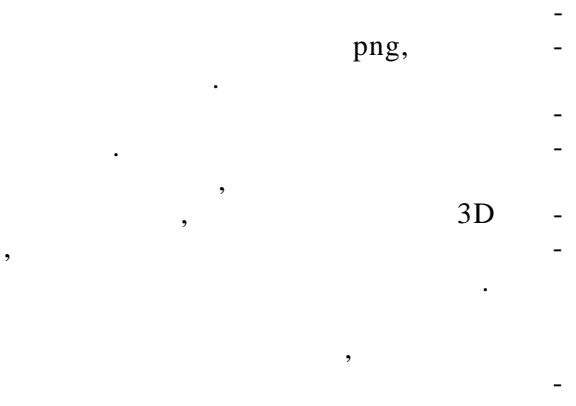

,

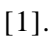

.
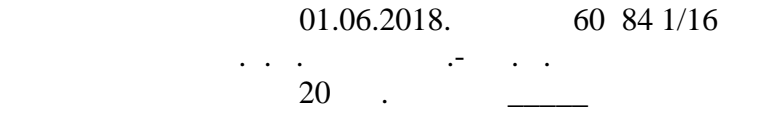

: . .